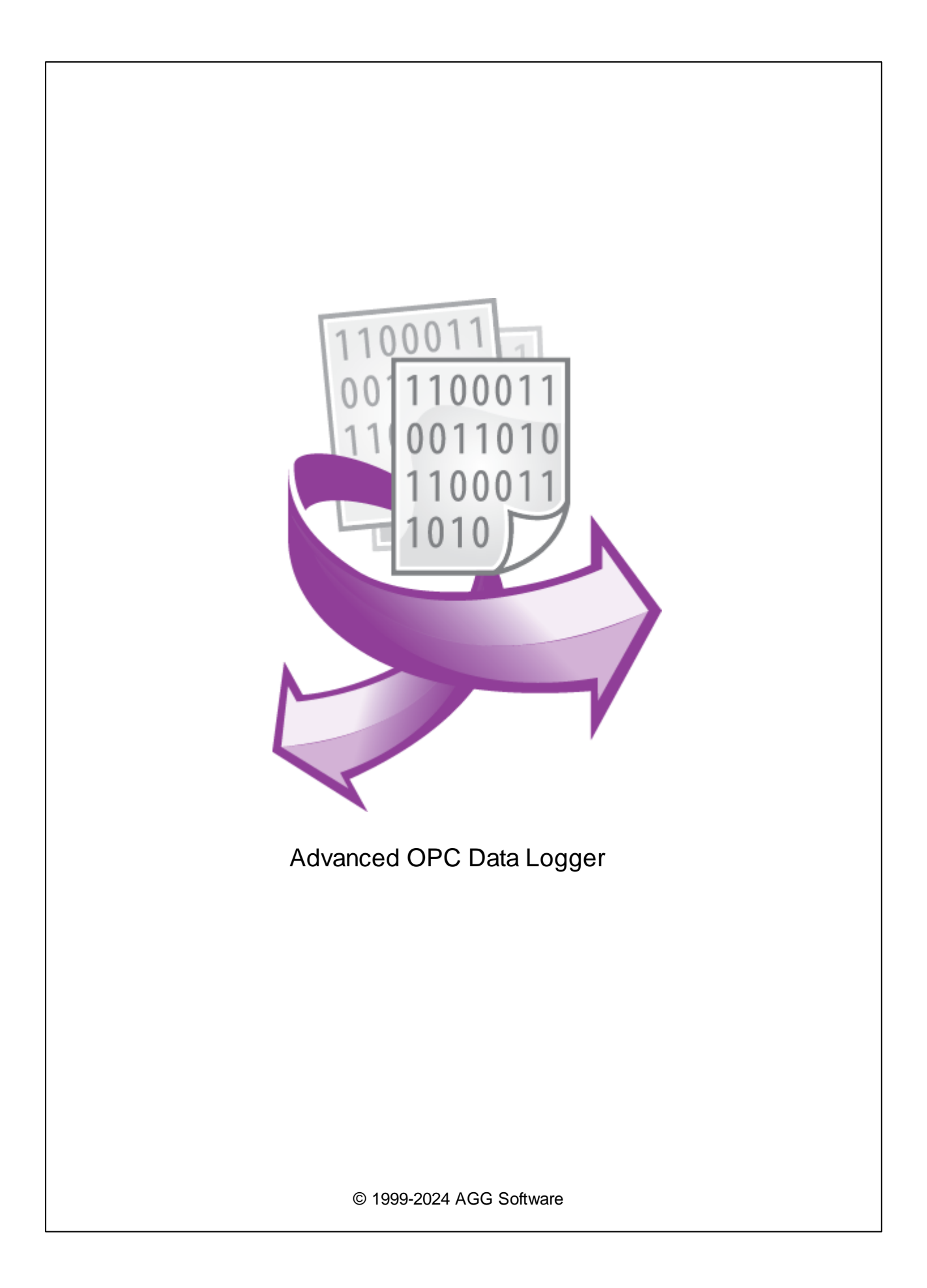

L

| 1      | 1                         |
|--------|---------------------------|
| 1      | Advanced OPC Data Logger1 |
| 2      |                           |
| ~      |                           |
| 2      | ,<br>А                    |
|        | 4                         |
| 1      |                           |
| 2      |                           |
| 3      |                           |
| 4      |                           |
| 3      | 6                         |
| 1      |                           |
| ו<br>ר | 0                         |
| 2      |                           |
| 4      | 6                         |
| 1      |                           |
| 2      |                           |
| 3      |                           |
| 4      |                           |
| 5      |                           |
| F      | 11                        |
| ວ      |                           |
| 1      | OPC 11                    |
|        | OPC                       |
| 2      | Cron                      |
| -      |                           |
|        |                           |
| 2      |                           |
| 3      |                           |
|        |                           |
|        |                           |
|        | CSV                       |
| 4      |                           |
| 5      |                           |
| 5      |                           |
|        |                           |
|        |                           |

|   | Windows 2000   |          |
|---|----------------|----------|
|   | Window s Vista |          |
| C |                | 49<br>50 |
| 0 | ſ              | 50       |
| 1 |                |          |

1

# 1.1 Advanced OPC Data Logger

OPC (OLE for Process Control) -

. OPC

, , , OPC .

, OPC Data Logger , , , MSSQL, MySQL, Access, Oracle ODBC , DDE, Excel .

" " OPC , Excel . OPC Data Logger , OPC .

/ SCADA.

Advanced OPC Data Logger:

OPC . OPC . OPC , OPC ; OPC DA1, DA2. ; , OPC C ;

OPC ; OPC

• . . comma separated (CSV) -

•

; MS Excel. MS Excel;

. MSSQL, Oracle, MS Access, dBase
 DDE
 OPC
 MSSQL, MySQL, ODBC 
 .);
 Advanced OPC Data Logger
 ;

Windows 2000+,

© 1999-2024 AGG Software

- ;
- ,
- ; •
- x86 x64. • Windows. Advanced OPC Data Logger Windows 2000+,
- . . .
- Advanced OPC Data Logger,
  - : <u>https://www.aggsoft.ru/</u> : <u>https://www.aggsoft.ru/opc-data-logger.htm</u>

### 1.2

ASCII -ASCII -, Windows ASCII. ASCII \* .TXT ( README.TXT). Binary File -ASCII ( 0 255). Bytes ( ) -: 0 1. 8 Bit ( ) -8 ( Cable ( ) -Client/Server ( / ) -. .) ( ). DA (data access) -DNS (Domain Name System) - DNS

( TCP/IP) . DNS ( ) IP . www.aggsoft.com 198.63.211.24.

Internet ( ) - , TCP/IP

IP, Internet Protocol ( ) - Internet Protocol, TCP/IP, . IP IP , 'xx.xx.xx'.

 IP
 ( Internet Protocol) ,
 TCP/IP.

 IP
 .
 .
 .
 IP

 IP
 ,
 .
 .
 .
 .

 IP
 ,
 .
 .
 .
 .
 .

LAN (Local Area Network) NIC, Network Interface Card ( ) - ,

nuBus, .) (PCI, turbochannel, (PCI, turbochannel,

OPC (OLE for Process Control) –

.

OPC Alarms and Events - OPC

•

OPC Data Access - OPC .

OPC DA - . OPC Data Access.

OPC Historical Data Access - OPC

**OPC HDA** - . OPC Historical Data Access.

PC ( ) - Personal Computer ( ).

Ports ( ) -

Protocol ( ) -

(Log file) - , , , ( . log) —

## 2

## 2.1

1.
Advanced OPC Data Logger

2.
Advanced OPC Data Logger

3. Advanced OPC Data Logger
.

Advanced OPC Data Logger
.

5.
.

.
.

.
.

6.
Advanced OPC Data Logger

,

Copyright © 1999-2024 AGG Software.

All Rights Reserved

, Advanced OPC Data Logger Advanced OPC Data Logger.

7.

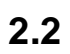

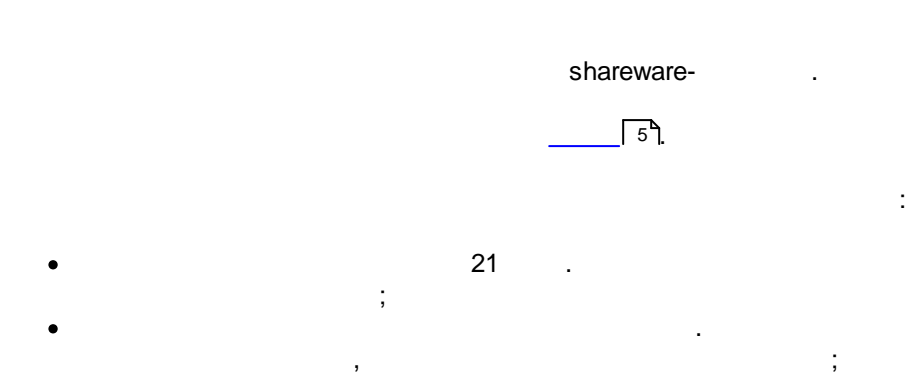

2.3

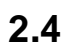

|        | Advanced OPC Data | https://www.aggsoft.ru/support/ |
|--------|-------------------|---------------------------------|
| Logger |                   |                                 |
|        |                   |                                 |

,

.

,

,

3

3.1

• Windows 2000 SP 4 - Windows 11 ( x86 x64, ).

3.2

, Advanced OPC Data Logger.

:

, Advanced OPC Data Logger "\Programs Files\Advanced OPC Data Logger", .

Advanced OPC Data Logger

4

÷

7

| Опции конф                 | игурации               |             |                |                    | ?          | ×        |
|----------------------------|------------------------|-------------|----------------|--------------------|------------|----------|
| Устройство                 | Фрмирова               | ние л       | юг-фай         | і́лов              |            |          |
| Лог-файл                   |                        |             |                |                    |            |          |
|                            | Тип файла 🛛 СS\        | / file logg | iing (opccsvli | og.dll)            |            | ~        |
|                            | Смена имен лог-фа      | айлов для   | я полученнь    | іх данных          |            | ~        |
| Формирование<br>лог-файлов | 🗹 Формировать          | файлы       | логов на       | диске              |            |          |
|                            | 🗌 Записывать в ло      | г-файлір    | іля получені   | ных данны          | -IX        |          |
| -                          | Запись в лог           |             | Запись в л     | ог перед           | обработкой | ~        |
| Настройка                  | Расположение<br>файлов | C:\Log:     | s\             |                    |            | <u>_</u> |
| доступа                    | Чайлов<br>Новый файл   | Ежедне      | евно           |                    |            | ~        |
| 2                          | В                      | 0:00:00     | )              |                    |            |          |
| Удаление логов             | Префикс/расширен       | . файла     | data           |                    |            | log      |
|                            | Ограничить размер      | 0           | кБа            | ~ Очи              | стить файл |          |
|                            | Добавить значен        | ния даты    | Ивремени в     | имя фай.           | па         |          |
|                            | Добавить номер         | источни     | ка данных м    | с имени ф          | айла       |          |
|                            | Записывать дату        | у/время     | перед запис    | сью данны<br>Ханны | ых         | 2        |
| Прочее                     | Перезаписывать         | сущест      | рующие фаг     |                    |            | -        |
| Модули                     |                        |             |                |                    | Дополните  | пьно     |
|                            |                        |             |                |                    |            |          |
|                            |                        |             |                | OK                 | Οτι        | мена     |

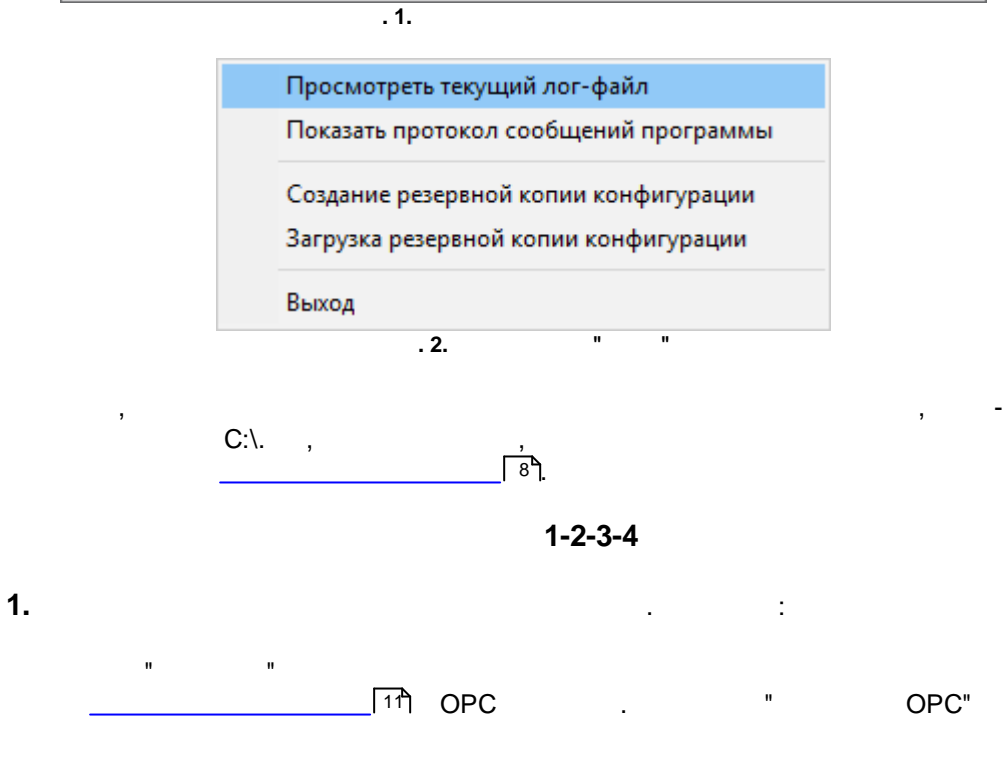

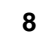

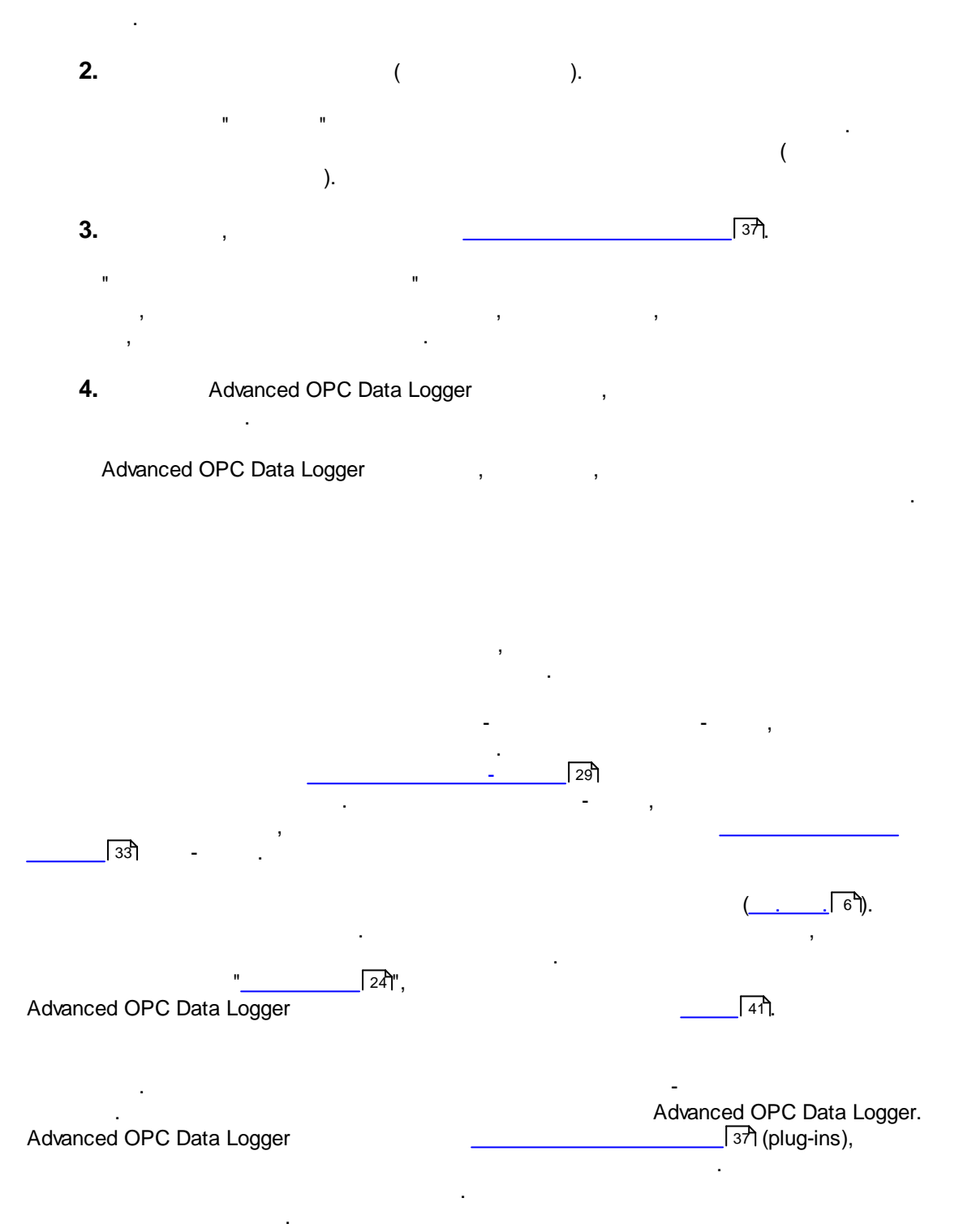

"\_\_\_\_\_\_37".

4.2

(\_\_\_\_\_[6ʰ) <sup>'</sup>\_\_\_\_\_

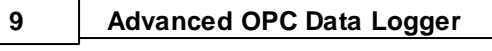

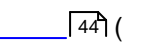

),

4.3

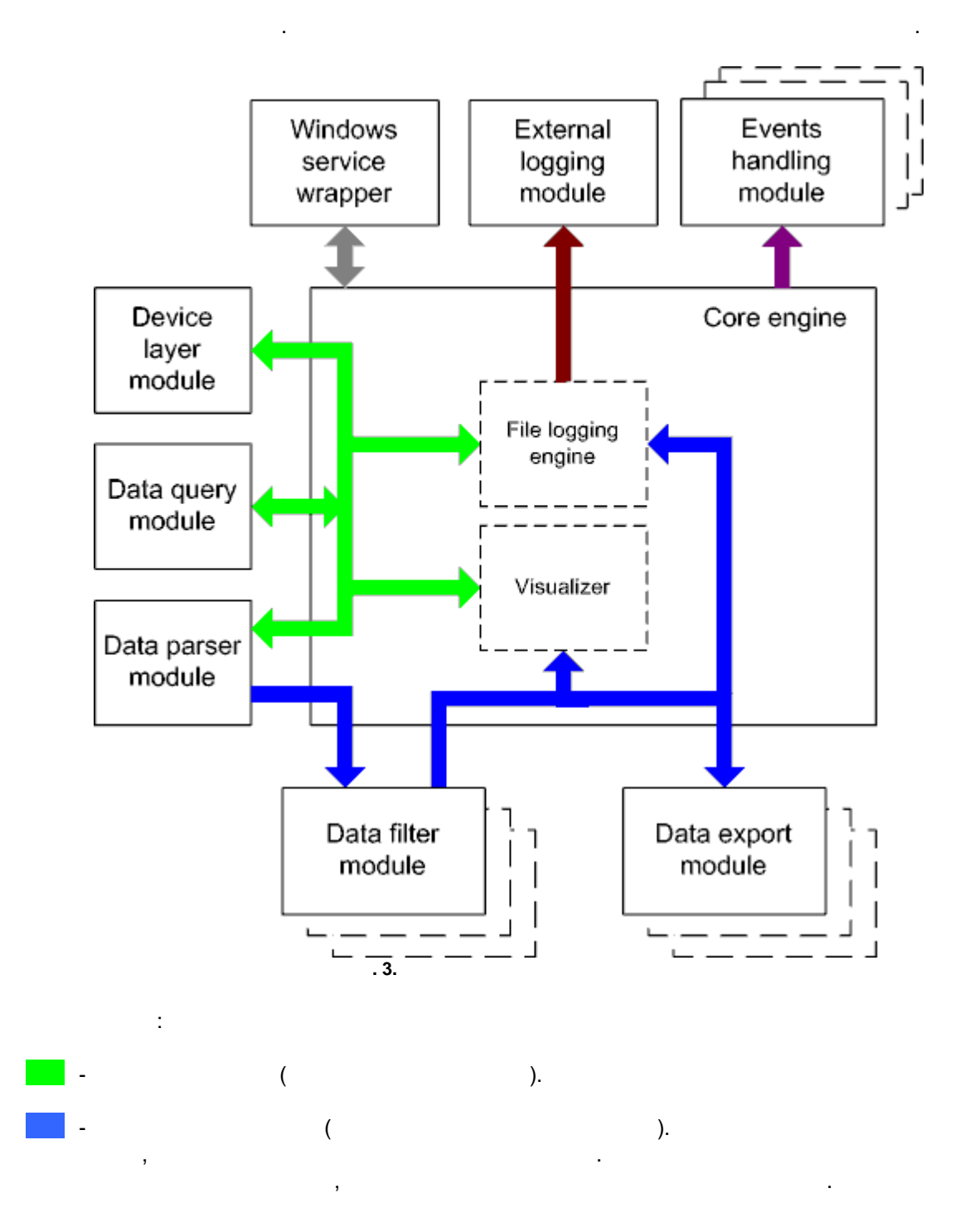

:

;

• Core engine -

,

- Device layer module -
- Data query module -
- Data parser module -
- Data filter module -
- Data export module -
- Visualizer -
- File logging engine -
- Windows service wrapper -
- External logging module -
- Events handling module -

### 4.4

Windows.

### 4.5

- 1. -
- 2. .
  - 1. .
  - 2. Windows. :

# Windows x64

HKEY\_LOCAL\_MACHINE\SOFTWARE\Wow6432Node\AGG Software\Advanced OPC Data Logger

Windows x32 HKEY\_LOCAL\_MACHINE\SOFTWARE\AGG Software\Advanced OPC Data Logger

3.

. Ctrl+S -

| 11 | Advanced OPC Data Logger |          |      |
|----|--------------------------|----------|------|
|    | Ctrl+D -                 | "/       | ",   |
|    | Ctrl+P -                 |          | ;    |
|    | Ctrl+R -                 | 10g- ,   | ;    |
|    | Ctrl+E -                 | Windows; |      |
|    | Ctrl+M -                 | ,        | •    |
|    | 4.                       |          | 3    |
|    |                          |          |      |
|    | 5.                       | INI      |      |
|    |                          | и и      |      |
|    |                          | •        |      |
|    | 6.                       |          | 10 , |
|    |                          | : -      |      |

| 5   |     |
|-----|-----|
| 5.1 | OPC |

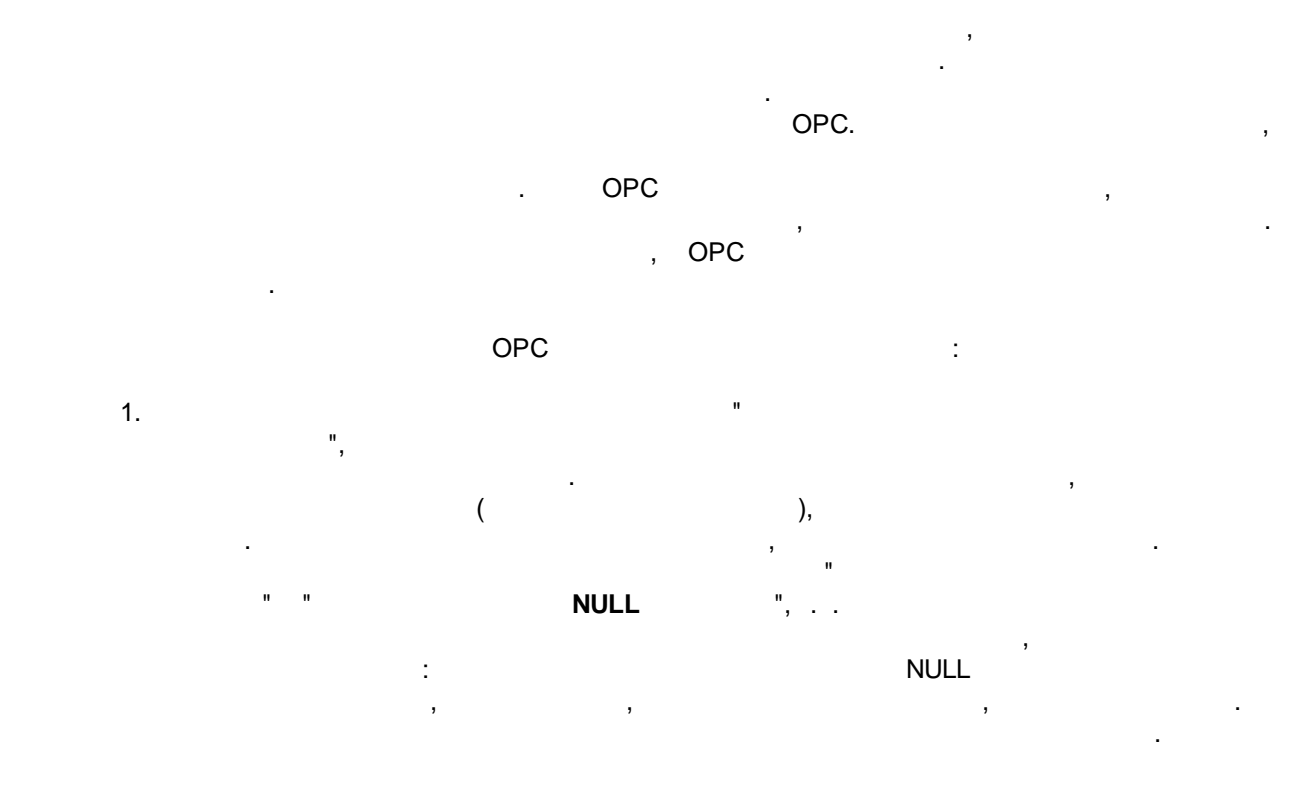

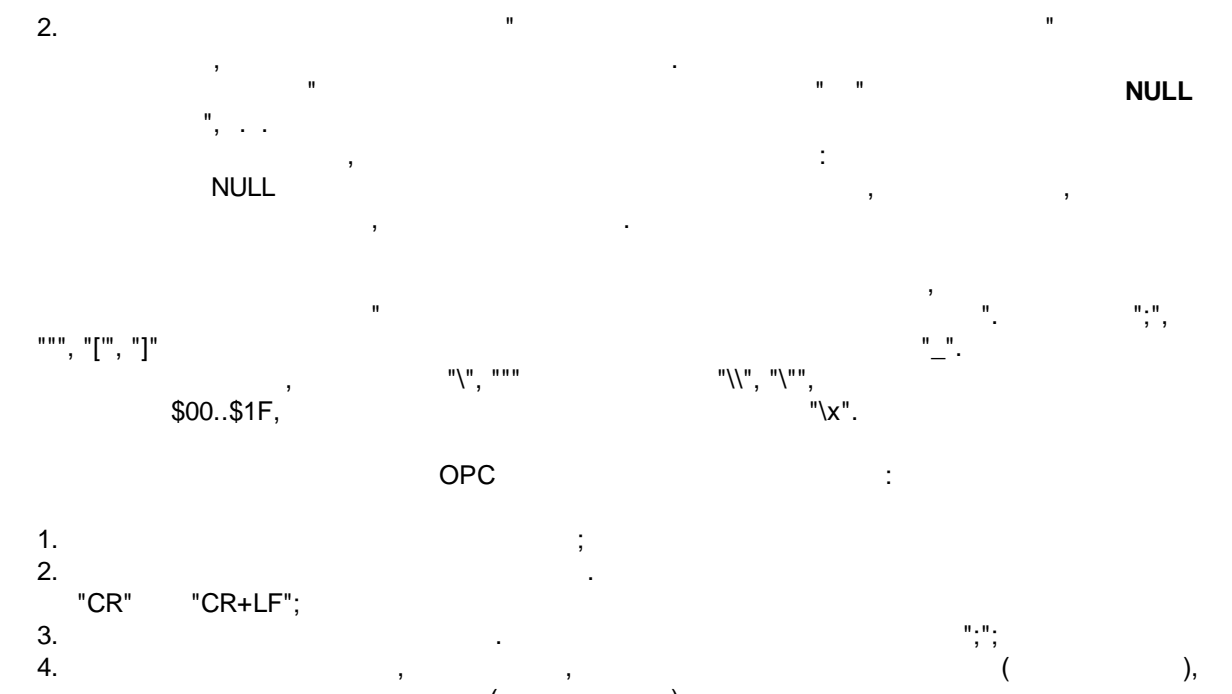

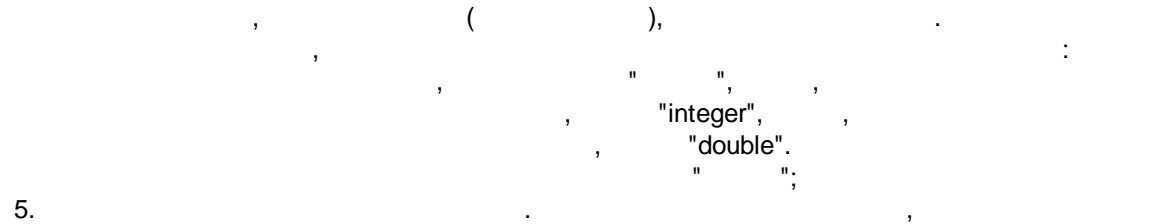

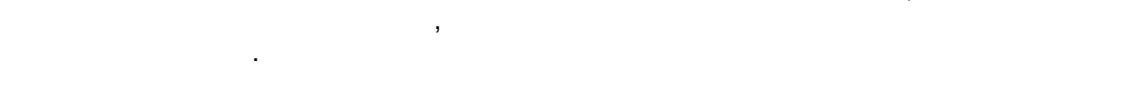

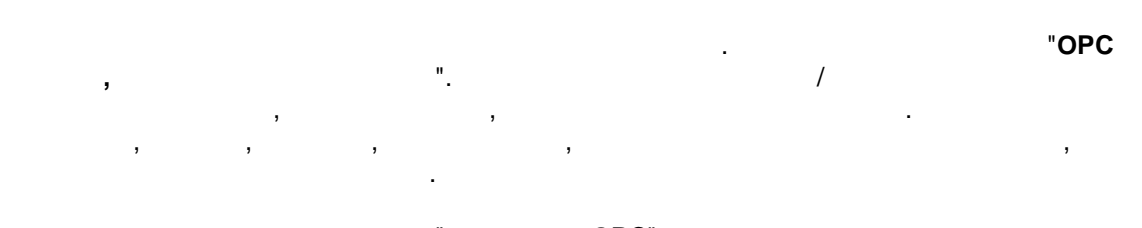

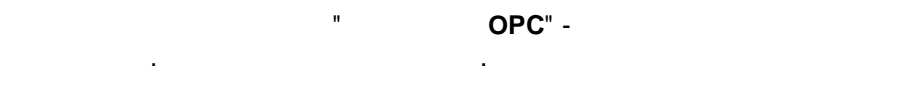

OPC

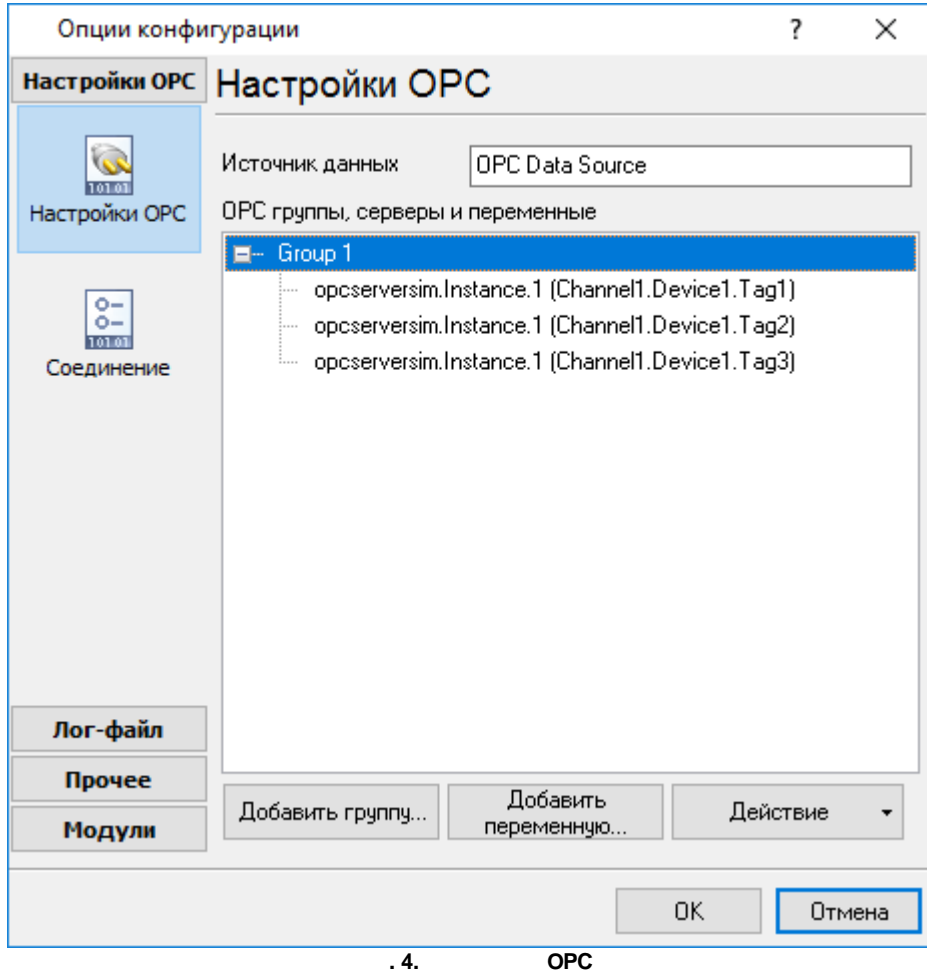

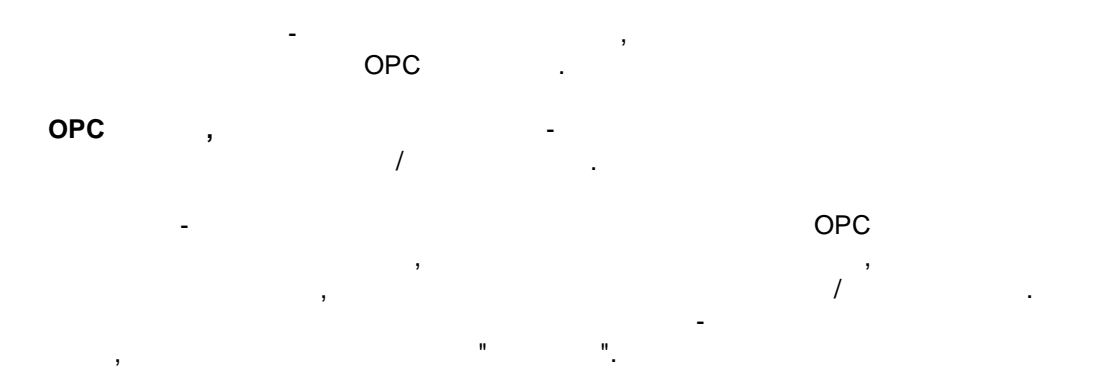

| Добавить переменную<br>Удалить<br>Редактировать |
|-------------------------------------------------|
| Удалить<br>Редактировать                        |
| Редактировать                                   |
| •                                               |
| Вверх                                           |
| Вниз                                            |
| Сохранить в файл                                |
| Загрузить из файла                              |

Присвоить другое имя

Вверх

Вниз

Сохранить в файл

Загрузить из файла

. 6.

. 5.

. . " \_ ----", " ( . 7).

"OPC , ( .5 .6).

-

| Имя                                       | Группа 2           |                            |                    |       |
|-------------------------------------------|--------------------|----------------------------|--------------------|-------|
| Частота обновления (мс)                   | 1000 🚔             | Мертвая зона (%)           | 0                  |       |
| 🗹 Активно                                 |                    | ⊠ Экспорт только<br>данных | о достоверных      |       |
| 🗌 Ожидать обновления во                   | ех переменных      | 🗌 Экспорт метки            | даты/времени       |       |
| Добавлять имя сервер-<br>переменной       | ак имени           | Метки времени<br>времени   | в локальном        |       |
| Экспортировать всю гр                     | уппу               | Экспорт качест             | ва переменной      |       |
| Экспорт всех измениви                     | ихся переменных    | Экспорт имени              | переменной         |       |
| — одной строкой<br>Экспорт за фикс. интер | вал                | Ине экспортиро             | вать NULL значения |       |
| Экспорт в                                 |                    |                            |                    |       |
| • Использовать период                     | обновления         |                            |                    |       |
| О Время счток                             |                    |                            |                    |       |
| 11:00:12:00                               |                    |                            |                    |       |
|                                           | нировшика Пріх Сто | n                          | ]                  |       |
|                                           |                    | × 2                        |                    |       |
|                                           |                    |                            |                    |       |
| Ч 🚬 МИН                                   | ×/1 CEK            | 0                          |                    |       |
|                                           | пк                 | Отмена                     |                    |       |
|                                           |                    | onnond                     |                    |       |
|                                           | .7.                |                            |                    |       |
|                                           |                    |                            |                    | -     |
| , XXX -                                   |                    |                            |                    |       |
| ( )-<br>OPC                               |                    |                            |                    | 100   |
| , 1 .                                     |                    |                            |                    | - 100 |
| (%) -                                     |                    |                            |                    | - 0   |
| (79)                                      |                    |                            | •                  | U     |
|                                           |                    |                            |                    |       |
| (                                         |                    |                            | ,<br>),            |       |
| (                                         |                    |                            | ).                 | -     |
|                                           |                    | ,                          |                    |       |
|                                           | -                  | /                          |                    |       |
|                                           | •                  | (                          |                    |       |

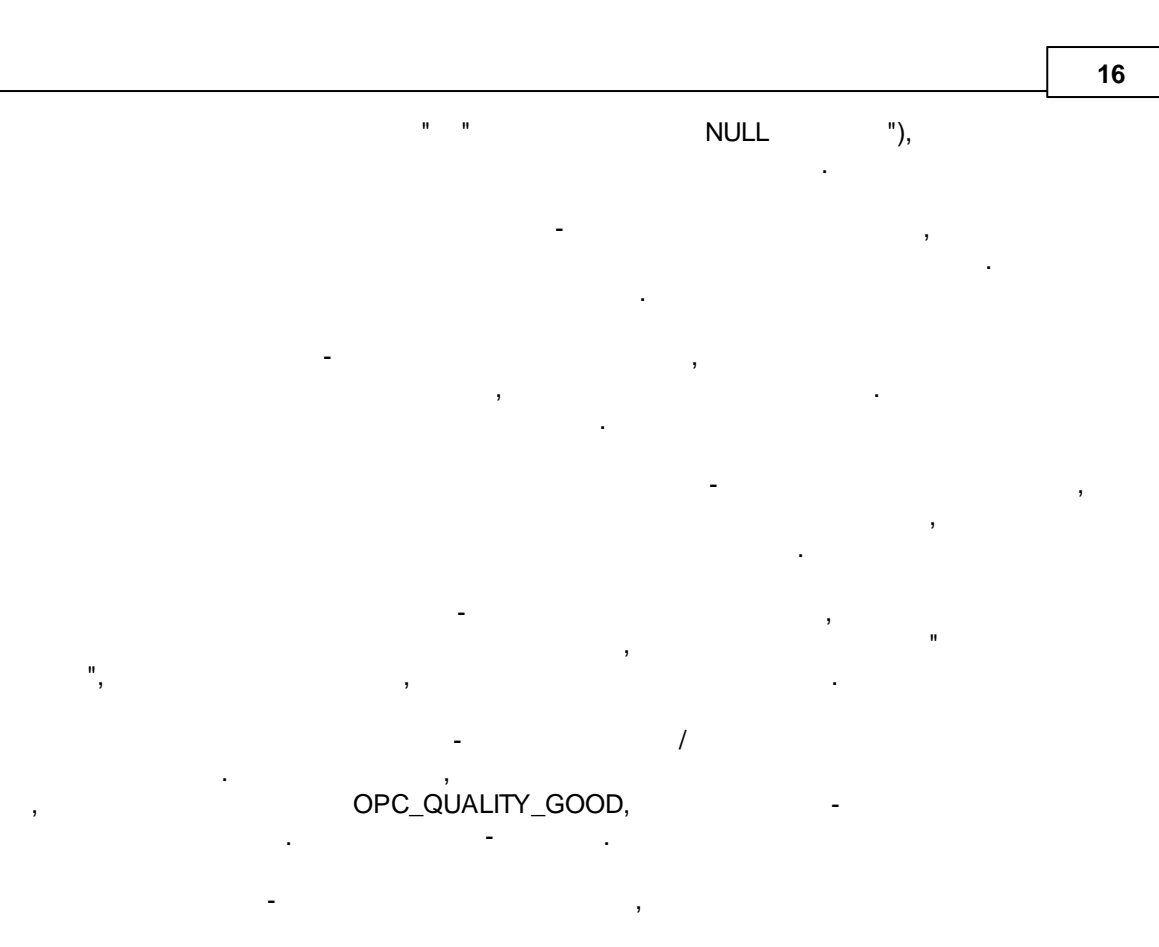

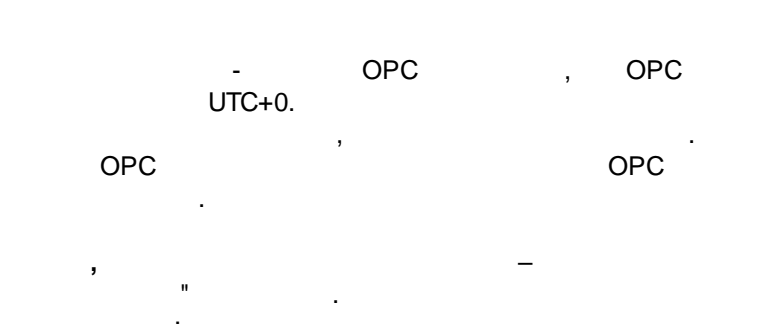

ITEM\_NAME[8]="opcserversim.Instance.1.T1";ITEM\_VALUE[3]=1606521099;ITEM\_QUALITY[3]=192
ITEM\_NAME[8]="opcserversim.Instance.1.T2";ITEM\_VALUE[3]=1170485188;ITEM\_QUALITY[3]=192
ITEM\_NAME[8]="opcserversim.Instance.1.Val1";ITEM\_VALUE[5]=4958.32440443337;ITEM\_QUALITY[3]=192
ITEM\_NAME[8]="opcserversim.Instance.1.Val2";ITEM\_VALUE[5]=4970.36790242419;ITEM\_QUALITY[3]=192

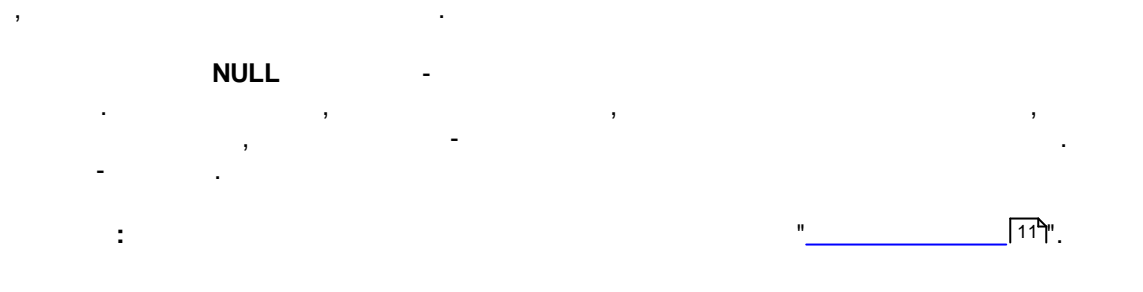

...

| " " " " " " " " " " " " " " " " " " "                                                                                                    | )<br>овить<br>11С} |
|----------------------------------------------------------------------------------------------------|--------------------|
| " " " " " " " " " " " " ОРС " " " " " " " " " " " " " " " " " " "                                                                                                    | )<br>рвить<br>11С} |
| " " " " " " " " " " " " " " " " " " "                                                                                                    | )<br>овить<br>11С} |
| ",       .8).         Свойства переменной       —         Свойства переменной       —         Свойства переменной       —         Выберите сервер из списка       Обно         Доступные серверы       Обно         prDemo7.TDemo7.1       —         prDemo5.TDemo5.1       —         opcserversim.Instance.1       Cepвер:       opcserversim.Instance.1         Cisid:       (CAE8D0E1-117B-11D5-924B-11C0F023E9)         Onucaние:       Test OPC Server         Производитель:       AGG Software         Поддержка DA:       DA1, DA2                                                                                                    | )<br>овить<br>11С} |
| ",<br>. 8).<br>Свойства переменной —<br>Свойства переменной —<br>Свойства переменной —<br>Свойства переменной —<br>Свойства переменной —<br>Сервер: opcserversim.Instance.1<br>prDemo7.TDemo7.1<br>prDemo7.TDemo7.1<br>prDemo5.TDemo5.1<br>Opcserversim.Instance.1<br>fileopcserver.OPC.1<br>logmonitor.Instance.1<br>nmealogger.Instance.1<br>asdlog.Instance.1<br>asdlog.Instance.1<br>addg.Instance.1<br>opcserver.0PC.1<br>Omcanue: Test OPC Server<br>Производитель: AGG Software<br>Поддержка DA: DA1, DA2<br>Укажите идентификатор Clsld сервера<br>Подсоединиться                                                                                           | )<br>реить<br>11С} |
| . 8).<br>Свойства переменной —<br>Компьютер<br>Выберите сервер из списка<br>Доступные серверы<br>prDemo7.TDemo7.1<br>prDemo5.TDemo5.1<br>opcserversim.Instance.1<br>fileopcserver.OPC.1<br>logmonitor.Instance.1<br>nmealogger.Instance.1<br>asdlog.Instance.1<br>addog.Instance.1<br>addog.Instance.1<br>addog.Instance.1<br>addog.Instance.1<br>addog.Instance.1<br>addog.Instance.1<br>addog.Instance.1<br>addog.Instance.1<br>addog.Instance.1<br>addog.Instance.1<br>addog.Instance.1<br>Cepвер: opcserversim.Instance.1<br>Clsld: (CAE 8D0E1-117B-11D5-924B-11C0F023E9)<br>Описание: Test OPC Server<br>Производитель: AGG Software<br>Поддержка DA: DA1, DA2 | )<br>овить<br>11С} |
| Свойства переменной — Собиства переменной / Обис<br>Компьютер / Обис<br>Выберите сервер из списка<br>Доступные серверы<br>prDemo7.TDemo7.1<br>prDemo7.TDemo7.1<br>prDemo5.TDemo5.1<br>opcserversim.Instance.1<br>fileopcserver.OPC.1<br>logmonitor.Instance.1<br>nmealogger.Instance.1<br>asdlog.Instance.1<br>aipdlog.Instance.1<br>opcserver.0PC.1<br>logmonitor.Instance.1<br>nmealogger.Instance.1<br>asdlog.Instance.1<br>asdlog.Instance.1<br>opcserver.0PC.1<br>Indicative: Test OPC Server<br>Производитель: AGG Software<br>Поддержка DA: DA1, DA2                                                                                                    | )<br>овить<br>11С} |
| Компьютер Обно<br>Выберите сервер из списка<br>Доступные серверы<br>prDemo7.TDemo7.1<br>prDemo5.TDemo5.1<br>opcserversim.Instance.1<br>fileopcserver.OPC.1<br>logmonitor.Instance.1<br>nmealogger.Instance.1<br>asdlog.Instance.1<br>asdlog.Instance.1<br>opcserver.OPC.2<br>Indicative: Test OPC Server<br>Производитель: AGG Software<br>Поддержка DA: DA1, DA2<br>Выберите серверы<br>Подсоединиться                                                                                                    | 11С}               |
| <ul> <li>Выберите сервер из списка<br/>Доступные серверы</li> <li>prDemo7.TDemo7.1<br/>prDemo5.TDemo5.1</li> <li>opcserversim.Instance.1</li> <li>clsid:</li> <li>Cepвер:</li> <li>opcserversim.Instance.1</li> <li>Cisid:</li> <li>Cate 8D0E1-117B-11D5-924B-11C0F023E9</li> <li>Oписание:</li> <li>Test OPC Server</li> <li>Производитель:</li> <li>AGG Software</li> <li>Поддержка DA:</li> <li>DA1, DA2</li> </ul>                                                                                                    | 1C}                |
| Доступные серверы<br>prDemo7.TDemo7.1<br>prDemo5.TDemo5.1<br>opcserversim.Instance.1<br>fileopcserver.OPC.1<br>logmonitor.Instance.1<br>nmealogger.Instance.1<br>asdlog.Instance.1<br>ajpdlog.Instance.1<br>opcserver.0PC.2<br>logmonitor.Instance.1<br>noggepжка DA: DA1, DA2<br>Укажите идентификатор Clsld сервера<br>Подсоединиться                                                                                                    | 1C}                |
| prDemo7.TDemo7.1<br>prDemo5.TDemo5.1<br>opcserversimInstance.1<br>fileopcserver.OPC.1<br>logmonitor.Instance.1<br>nmealogger.Instance.1<br>asdlog.Instance.1<br>aipdlog.Instance.1<br>opcserver.0PC.2<br>logmonitor.Instance.1<br>noggepжка DA: DA1, DA2                                                                                                    | I1C}               |
| prDemo5.1 Demo5.1<br>opcserversim.Instance.1<br>fileopcserver.OPC.1<br>logmonitor.Instance.1<br>nmealogger.Instance.1<br>asdlog.Instance.1<br>aipdlog.Instance.1<br>OINICAHINE: Test OPC Server<br>Производитель: AGG Software<br>Поддержка DA: DA1, DA2<br>Укажите идентификатор ClsId сервера<br>Подсоединиться                                                                                                    | 1107               |
| fileopcserver.OPC.1       Производитель:       AGG Software         Instance.1       Поддержка DA:       DA1, DA2         Экажите идентификатор Clsld сервера       Подсоединиться                                                                                                    |                    |
| logmonitor.instance.1<br>asdlog.instance.1<br>aipdlog.instance.1<br>Укажите идентификатор Cisid сервера<br>Подсоединиться                                                                                                    |                    |
| asdlog.Instance.1<br>aipdlog.Instance.1<br>Укажите идентификатор ClsId сервера<br>Подсоединиться                                                                                                    |                    |
| ЭУкажите идентификатор Cisid сервера<br>Подсоединиться                                                                                                    |                    |
| ⊖ Укажите идентификатор Cisid сервера<br>Подсоединиться                                                                                                    |                    |
|                                                                                                    |                    |
| Режим выбора переменных Автоматически получать имена переменных с сервера                                                                                                    |                    |
| Переменные                                                                                                    |                    |
| Фильтр По типу                                                                                                    |                    |
| данных                                                                                                    |                    |
|                                                                                                    |                    |
| 🖻 🗹 Device1 ID Описание Тип                                                                                                    | 31                 |
| ID String                                                                                                    | CI                 |
| Г 1 Тип данных тэга Smallint                                                                                                    | 0                  |
|                                                                                                    | - 10<br>- 1        |
| <                                                                                                    | >                  |
|                                                                                                    |                    |
| ОК Отмена                                                                                                    |                    |
| . 8.                                                                                                    |                    |
|                                                                                                    |                    |
| - OPC .                                                                                                    |                    |
| - OPC .<br>- OPC .                                                                                                    |                    |

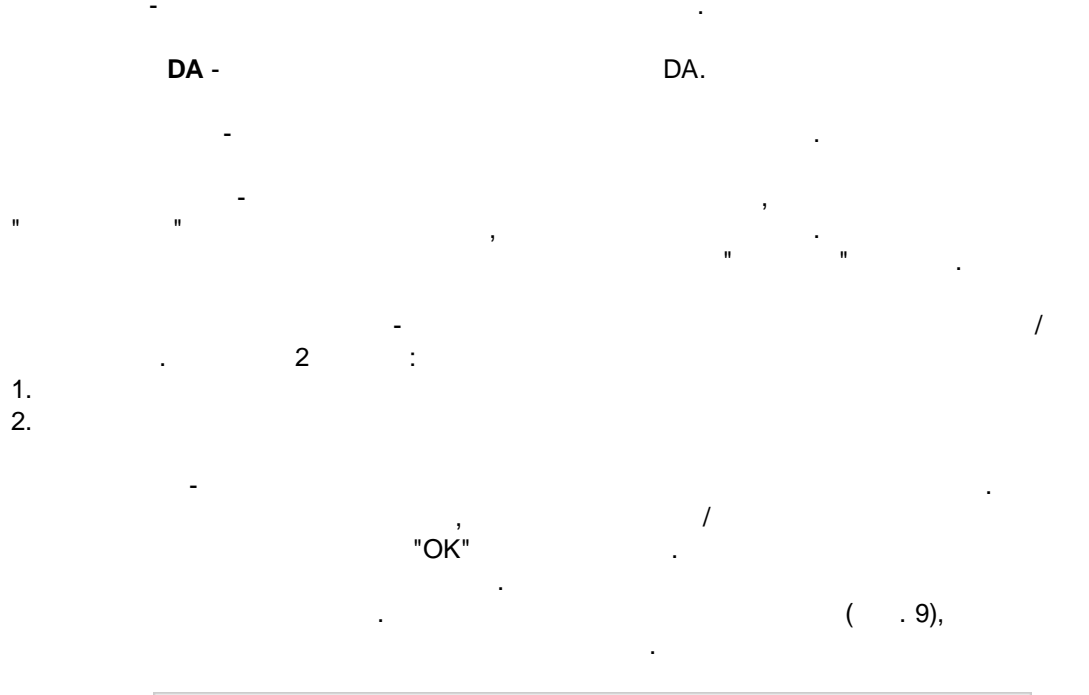

Выбрать все Очистить все Инвертировать выбор Скопировать выбранные переменные для ручного редактирования

. 9.

Advanced OPC Data Logger

19

| Свойства переменной                                                                                                    | i                                                                                                    | _                                              |             |
|----------------------------------------------------------------------------------------------------|----------------------------------------------------------------------------------------------------|------------------------------------------------|-------------|
| Компьютер                                                                                                    |                                                                                                    | ~                                              | Обновить    |
| Выберите сервер из спис<br>Доступные серверы<br>prDemo7.TDemo7.1<br>prDemo5.1<br>opcserversim.Instance.1<br>fileopcserver.0PC.1<br>logmonitor.Instance.1<br>nmealogger.Instance.1<br>asdlog.Instance.1<br>aipdlog.Instance.1 | жа<br>Сервер: opcserversim<br>ClsId: {CAE8D0E1-<br>Описание: Test OPC Se<br>Производитель: AGG Softwar<br>Поддержка DA: DA1, DA2 | .Instance.1<br>117B-11D5-924B-11(<br>rver<br>e | C0F023E91C} |
| 🔘 Укажите идентификатор                                                                                                    | ClsId сервера                                                                                                    |                                                |             |
|                                                                                                    | Подсоединиться                                                                                                    |                                                |             |
| Режим выбора переменных                                                                                                    | Ручной режим                                                                                                    |                                                | ~           |
|                                                                                                    |                                                                                                    |                                                |             |
|                                                                                                    | ОК Отмена                                                                                                    |                                                |             |
| -<br>" " _<br>" ,<br>,                                                                                                    | . 10.<br>"<br>". "                                                                                                    | "OPC<br>"                                      | ,<br>",     |

| " | u | " |   | u, | OPC ,    |                      |
|---|---|---|---|----|----------|----------------------|
| - |   |   | · |    | ( . 11). | ,                    |
| : | , |   |   | 3  |          |                      |
|   |   |   | " | "  |          |                      |
| : |   |   |   | ·  | "        | [11 <sup>b</sup> ]". |

"OK"

" " "OPC , "- - " " ", , "OK" - . , , , ,

.

"

" \_

""""OPC , "-""-, '"-, .

OPC HDA

# OPC HDA

10 ,

### OPC AE

#### OPC AE

: : \*-? -

: Simulated Event:\*

Simulated Item Creation Event:\*
aaaa :: :\*
\*:\*

\*:\*

#### **OPC UADA**

opc.tcp://login:password@127.0.0.1:10000/url

:

:

:

- login:password ( ) , .
- . , " " OPC
- , LDS GDS , 4840). LDS , IP " "
- " "(<u>.</u>[17]).
- ;
- (None).
- (Sign).
- (Sign&Encrypt).
- :
- Basic128Rsa15
- Basic256
- Basic256Sha256

, OPC

# 5.1.2 "Cron"

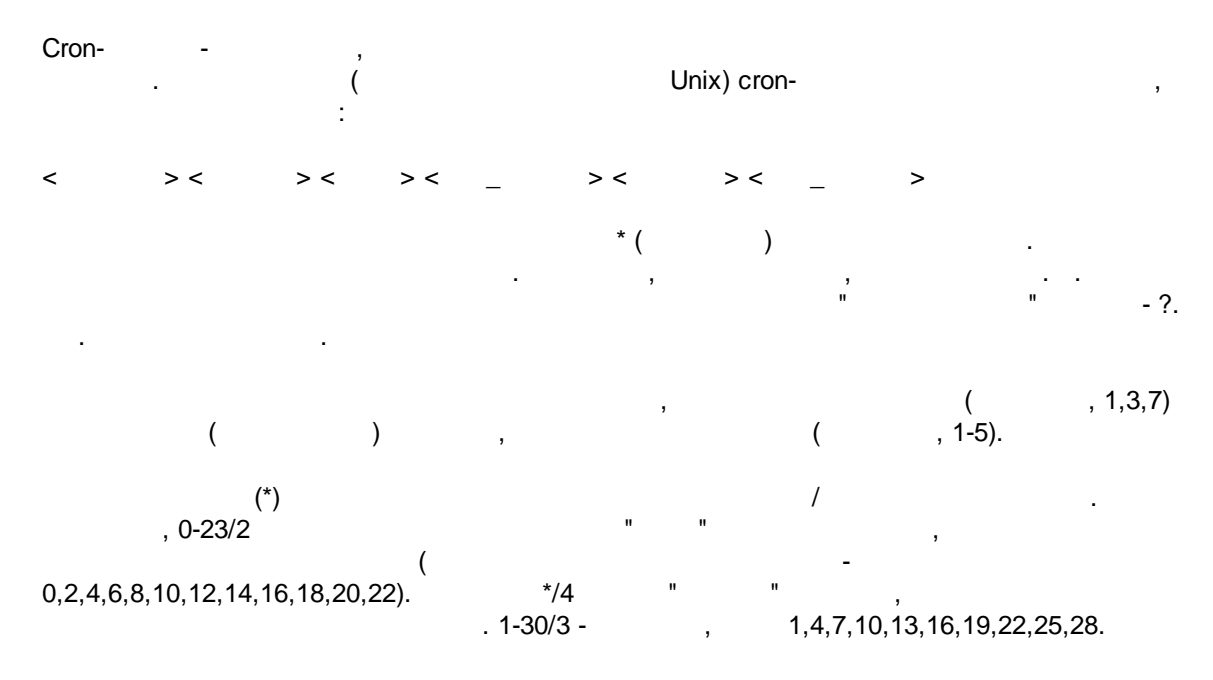

. .

"

"

Sun)

.

| :                                    | <                                                                                                    |
|--------------------------------------|----------------------------------------------------------------------------------------------------|
|                                      |                                                                                                    |
| * * * *                              |                                                                                                    |
| 59 23 31 12 5                        | , _                                                                                                    |
| 59 23 31 Dec Fri                     | - ( )                                                                                                    |
| 45 17 7 6 *                          | 7- 17:45                                                                                                    |
| 0,15,30,45 0,6,12,18 1,15,31 * 1-5 * | 00:00, 00:15, 00:30, 00:45, 06:00, 06:15, 06:30,<br>06:45, 12:00, 12:15, 12:30, 12:45, 18:00, 18:15,<br>18:30, 18:45, 1-, 15- 31- |
| */15 */6 1,15,31 * 1-5               | 00:00, 00:15, 00:30, 00:45, 06:00, 06:15, 06:30,<br>06:45, 12:00, 12:15, 12:30, 12:45, 18:00, 18:15,<br>18:30, 18:45, 1-, 15- 31- |
|                                      | ( )                                                                                                    |
| 0 12 * * 1-5 (0 12 * * Mon-Fri)      |                                                                                                    |
| * * * 1,3,5,7,9,11 *                 | , , , ,                                                                                                    |
| 1,2,3,5,20-25,30-35,59 23 31 12 *    | 23:01, 23:02, 23:03,<br>23:05, 23:20, 23:21, 23:22, 23:23, 23:24, 23:25,<br>23:30, 23:31, 23:32, 23:33, 23:34, 23:35, 23:59       |
| 0 9 1-7 * 1                          | , 9                                                                                                    |
| 0 0 1 * *                            | , ,                                                                                                    |
| * 0-11 * *                           |                                                                                                    |
| * * * 1,2,3 *                        | ,                                                                                                    |
| * * * Jan,Feb,Mar *                  | ,                                                                                                    |
| 0 0 * * *                            |                                                                                                    |
| 0.0 * * 3                            |                                                                                                    |

cron-

"?". , . . : - , , , ,

, :

??\*\*\*

( , , , )-" " , , , 8:25, 25 8 \* \* \* \*

: • ? ? ? ? \* - \_ \_ ; • ? \* \* \* - \_ ( , 10:15) : 11:15, 12:15, 13:15 . .; • \* ? \* \* - \_ , ; • \*/5 ? \* \* \* - ( )

# 5.2

5.2.1

, , , (\_\_\_\_\_6)) 2 (\_\_\_11): 1. 2.

| Опции конфи           | гурации                 |                                                       | ?       | $\times$ |  |  |  |  |  |  |
|-----------------------|-------------------------|-------------------------------------------------------|---------|----------|--|--|--|--|--|--|
| СОМ порт              | Вид отображе            | ния данных                                            |         |          |  |  |  |  |  |  |
| Лог-файл              | Тип вывода данных       |                                                       |         |          |  |  |  |  |  |  |
| Прочее                | 💿 Отображать перед р    | Отображать перед разбором Отображать значения парсера |         |          |  |  |  |  |  |  |
|                       | 🔿 Отображать после р    | 🔿 Отображать после разбора                            |         |          |  |  |  |  |  |  |
| Вид                   | Показывать символы с    | : КОДОМ                                               |         |          |  |  |  |  |  |  |
| отображения<br>данных | 0x00h - 0x1Fh           | Как Нех код #XX                                       |         | $\sim$   |  |  |  |  |  |  |
|                       | 0x20h - 0x7Fh           | Как символ с тем же ко                                | одом    | $\sim$   |  |  |  |  |  |  |
| Штамп                 | 0x80h - 0xFFh           | одом                                                  | ~       |          |  |  |  |  |  |  |
| времени               | Формат пользователя     | Таблица символов                                      |         |          |  |  |  |  |  |  |
|                       | #%d                     | O DOS (                                               | Windows |          |  |  |  |  |  |  |
| Имяи                  | Подсвечивать отсыла     | емые данные на экране                                 |         |          |  |  |  |  |  |  |
| безопасность          | 🗌 Свой цвет у источника | а данных                                              |         |          |  |  |  |  |  |  |
|                       | Разбивать строки по тай | мауту (мс)                                            | 300     |          |  |  |  |  |  |  |
|                       | Разбивать блоки данных  | длиннее чем (мс)                                      | 3000    | <b>•</b> |  |  |  |  |  |  |
| Модули                | Разбивать по символам   |                                                       | #0A     |          |  |  |  |  |  |  |
|                       |                         | OK                                                    | Отм     | ена      |  |  |  |  |  |  |
|                       | . 11.                   |                                                       |         |          |  |  |  |  |  |  |

"( .11)

2

, Hex--, %x -

....

,

%d

(OEM).

: Windows DOS

25

,

.

0,

,

,

-

.

0,

© 1999-2024 AGG Software

(

, (

/

).

5.2.2

27

( . 12) ( ) 43 Опции конфигурации ? × СОМ порт Штамп времени Лог-файл 🔲 Добавлять при выводе на экран для отправленных данных Прочее 🔲 Добавлять при выводе на экран для принятых данных 23 Добавлять, если изменилось направление данных. Вид 🗹 Добавлять для пакетов данных (после парсинга или разбивки) отображения . данных 📃 Добавлять в начале файла  ${\boldsymbol{\heartsuit}}$ • 2000 Таймаут штампа времени (мс) Штамп Символы префикса/суффикса для < ⊳ времени файла Замечание: Дополнительные опции штампа времени расположены в опциях программы Главное меню -> Опции программы -> Вид штампа времени Имяи безопасность Модули ΟK Отмена . 12.

)

,

|           | - | , |  |
|-----------|---|---|--|
| : >#0D#0A |   |   |  |

.

-

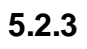

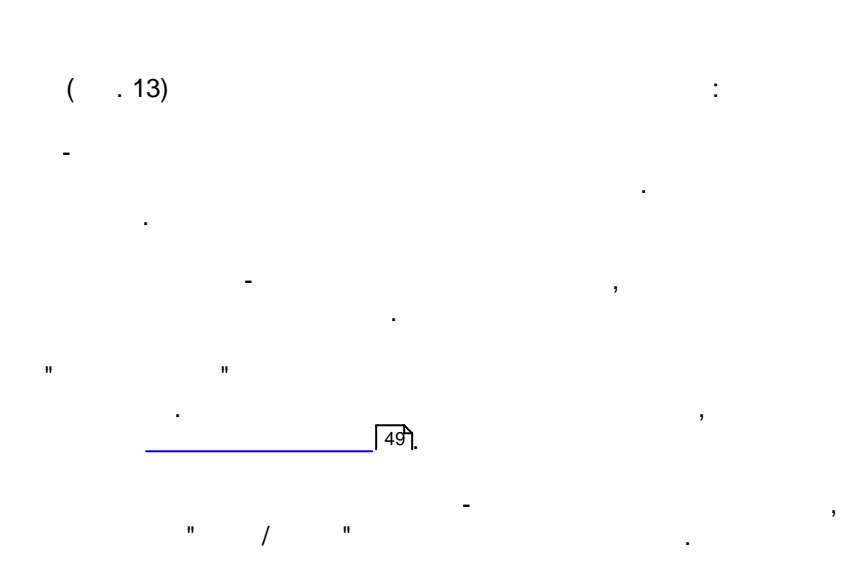

,

| Опции конфи                                      | игурации                                                                                                    |                                             |       | ?   | $\times$ |
|--------------------------------------------------|----------------------------------------------------------------------------------------------------|---------------------------------------------|-------|-----|----------|
| СОМ порт                                         | Имя и безопасно                                                                                                    | ость                                        |       |     |          |
| Лог-файл                                         | ]                                                                                                    |                                             |       |     |          |
| Прочее                                           | Имя конфигурации                                                                                                    |                                             |       |     |          |
| Вид<br>отображения<br>данных<br>Штамп<br>времени | <ul> <li>Начинать запсиь автома</li> <li>Безопасность</li> <li>Спрашивать пароль пер<br/>остановкой</li> <li>Спрашивать пароль пер<br/>настроек</li> </ul> | этически<br>ред стартом и<br>ред изменением | ••••• | ••• |          |
| Имя и<br>безопасность                            |                                                                                                    |                                             |       |     |          |
| Модули                                           | ]                                                                                                    |                                             | ОК    | Отм | іена     |
|                                                  | 13                                                                                                    |                                             |       |     |          |

( . 14).

5.3

\_

-

- (

-

).

29

5.3.1

- .

|                                      | игурации                                         |                             |                           |                      |          |           |
|--------------------------------------|--------------------------------------------------|-----------------------------|---------------------------|----------------------|----------|-----------|
| СОМ порт                             | Формирова                                        | ние лог-                    | файло                     | В                    |          |           |
| Лог-файл                             |                                                  |                             |                           |                      |          |           |
|                                      | Смена имен лог-фа                                | ийлов для полу              | ученных да                | нных                 |          | ~         |
| LOG                                  | 🗹 Формировать                                    | файлы лого                  | в на дис                  | ке                   |          |           |
| Формирование<br>лог-файлов           | Записывать в ло                                  | r-файл для по               | лученных,                 | данных               |          |           |
| nor quinico                          | Запись в лог                                     | Запи                        | юь в лог п                | еред обра            | аботкой  | ~         |
|                                      | Расположение<br>Файлов                           | C:\Logs\                    |                           |                      |          | <u>_</u>  |
| Настройка                            | Новый файл                                       | Ежедневно                   |                           |                      |          | ~         |
| доступа                              | в                                                | 0:00:00                     | L.                        |                      |          |           |
|                                      | Префико/расширан                                 | фэйдэ                       | data .                    |                      |          | loa       |
| LOG                                  | префикс/расширен.                                | . файла                     |                           |                      |          |           |
| Удаление                             | Ограничить размер                                | 0                           | кБа 🗸                     | Очистит              | ъ файл   |           |
|                                      | Добавить значен                                  | ния даты/врем               | иени в имя                | я файла              |          |           |
|                                      | Добавить номер                                   | источника да                | нных к им                 | ени файла            | 3        |           |
|                                      | Перезалисывать дату                              | увремя перед<br>Спинествиющ | ц записью<br>ие файлы     | данных               |          |           |
|                                      |                                                  | , ogdoor oglod              | , 10 <del>4</del> 0/10/01 |                      |          |           |
| Прочее                               |                                                  |                             |                           |                      |          |           |
|                                      |                                                  |                             |                           |                      |          |           |
| Модули                               |                                                  |                             |                           |                      |          |           |
| Модули                               |                                                  |                             |                           |                      |          |           |
| Модули                               |                                                  |                             |                           | OK                   | Отг      | мена      |
| Модули                               | . 14.                                            |                             |                           | OK                   | Οτι      | мена      |
| Модули                               | . 14.                                            |                             | -                         | OK                   | Οτι      | мена      |
| Модули                               | . 14.<br>- ,                                     |                             | -                         | ОК<br>:              | Οτι      | мена      |
| <u>Модули</u>                        | . 14.<br>- ,                                     |                             | -                         | ОК<br>:              | Οτι      | мена      |
| Модули                               | . 14.<br>- ,                                     | IJ                          |                           | ОК<br>:              | Οτι      | мена      |
| Модули                               | . 14.<br>- ,                                     |                             | -                         | <u>ок</u><br>:       | Οτι      | мена      |
| Модули                               | . 14.<br>- ,                                     | IJ                          |                           | ОК<br>:<br>".        | отт<br>" | мена      |
| Модули                               | . 14.<br>- ,                                     |                             | -                         | ОК<br>:<br>".        | Отт<br>" | ,         |
| Модули                               | . 14.<br>- ,<br>' ,<br>''O                       | "<br>K".                    |                           | ОК<br>:<br>".        | "        | ,         |
| Модули                               | . 14.<br>- ,<br>' ,<br>' ,                       | "<br>K".                    | -                         | ОК<br>:<br>".        | Отт<br>" | ,         |
| Модули                               | . 14.<br>- ,<br>" ,<br>"O                        | "<br>"<br>"                 |                           | ОК<br>:<br>".        | "        | мена<br>, |
| Модули<br>",<br>,<br>! OPC Data Lo   | . 14.<br>- ,<br>" ,<br>"O<br>gger -              | "<br>K".                    | -                         | ОК<br>:<br>".        | " .<br>, | ,         |
| Модули<br>",<br>i OPC Data Lo        | . 14.<br>- , , , , , , , , , , , , , , , , , , , | "<br>K".                    |                           | ок<br>:<br>".        | "        | ,         |
| Модули<br>",<br>! OPC Data Lo        | . 14.<br>- , , , , , , , , , , , , , , , , , , , | "<br>"<br>"<br>-            | -                         | ОК<br>:<br>".        | " .<br>, | ,         |
| Модули<br>",                         | . 14.<br>- , , , , ,<br>"O<br>gger<br>-          | "<br>K"<br>-                | -                         | ОК<br>:<br>".        | "        | мена<br>, |
| Модули<br>",<br>d OPC Data Log       | . 14.<br>- , , , , , , , , , , , , , , , , , , , | К".                         | -                         | <u>ок</u><br>:<br>". | " .<br>, | ,         |
| Модули<br>",<br>",<br>! OPC Data Log | . 14.<br>- ,<br>" ,<br>"O<br>gger<br>            | ۳<br>۲<br>۲<br>۲<br>۲       |                           | ок<br>:<br>".        | "        | мена<br>, |

",

### 31 Advanced OPC Data Logger

3.

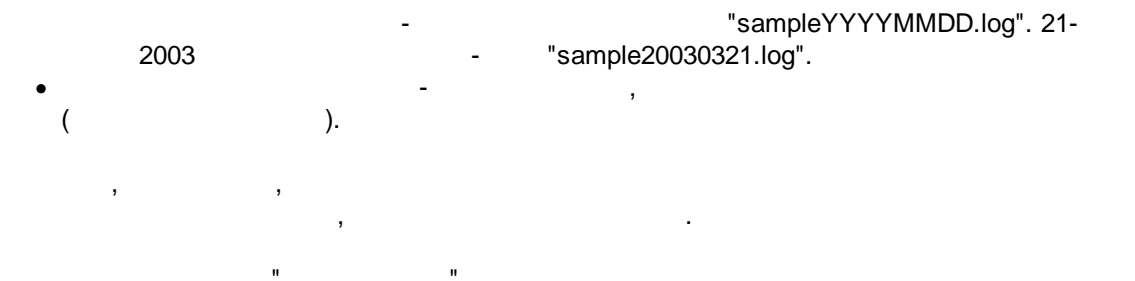

- - MMYYYY;
- , YYYYMMDD; 4.
  - sample00000001.log.
- ; 5. - ; 6. - .
- , YYYY WWYYYY, WW -
- ; 7. - , ;
- 8. . . HHDDMMYYY; 9. - -

#### "Schedule & Hotkeys",

· · ·

| D<br>DD<br>DDD | -<br>-<br>- | ,<br>, |   | (1 - 31);<br>(01 - 31);      | ( | - | ) |   | , |   |
|----------------|-------------|--------|---|------------------------------|---|---|---|---|---|---|
| DDDD           | -           |        | , |                              |   |   | ( | - |   | ) |
| M<br>MM<br>MMM | ,<br>-<br>- | ,      |   | (1 - 12);<br>(01 - 12);<br>( | - | ) | ; | , |   |   |

:

).

).

| MMMM                             | ۱ - |                  |   | . (                                                      | -                     | )        |    | , |
|----------------------------------|-----|------------------|---|----------------------------------------------------------|-----------------------|----------|----|---|
| YY<br>YYYY<br>H<br>HH<br>N<br>NN |     | 9<br>,<br>,<br>, |   | ;<br>(00 - 23);<br>(00 - 23);<br>(0 - 59);<br>(00 - 59); | (00 - 99);<br>(0000 - | - 9999); |    |   |
| S<br>SS<br>W<br>WW               | -   | ,                | ( | (0 - 59);<br>(00-59).<br>ISO (                           | -                     |          | ). |   |
|                                  | ,   |                  |   | -                                                        | ,                     |          |    | : |

YYYY"/"MM"/"DD - 2023/01/01 YYYY"/"MM"/"DD"T"HH:NN:SS - 2023/01/01THH:NN:SS

:

CLIENTID -CLIENTNAME -

: - "sample\_log", : = sample\_log\_, HHDDMMYYYY. , 4 7

sample20030321.log. / 4 7.

- , " ". , 1. -. !

( ). , "txt".

(

= txt ( !). , .

,COM1-,

- :

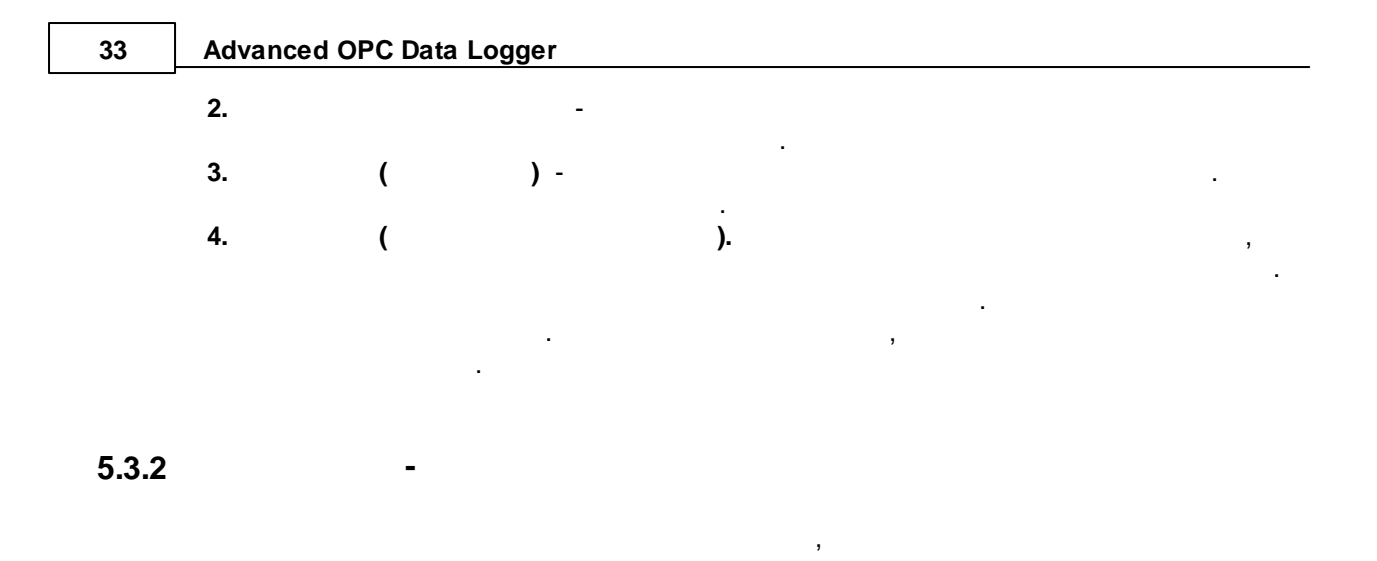

Office ( , Microsoft Word), OPC Data Logger

. .

Microsoft Advanced

| Опции конфи                | гурации                                                                                                    | ?       | ×  |
|----------------------------|----------------------------------------------------------------------------------------------------|---------|----|
| СОМ порт                   | Настройка доступа                                                                                                    |         |    |
| Лог-файл                   |                                                                                                    | одно из |    |
| Формирование<br>лог-файлов | следующих действий<br>Действие:<br><ul> <li>Игнорировать и не писать</li> <li>Записывать во временный файл, потом добавить</li> </ul> |         |    |
| настройка<br>доступа       | <ul> <li>✓ Звуковой сигнал</li> <li>☐ Запись сообщения в протокол работы</li> <li>Сообщение об ошибке</li> </ul>                      |         |    |
| Удаление<br>логов          | Unable to write to file!<br>Временная папка                                                                                           |         |    |
| Прочее<br>Модули           |                                                                                                    |         |    |
|                            | OK                                                                                                    | Отме    | на |
| Advanced OPC               | . <b>15.</b><br>C Data Logger                                                                                                    |         |    |

( . 15), :

- - ; ; • ,
- ; •
- .

# 5.3.3

.

# ( . 16).

- ·

- © 1999-2024 AGG Software

| Опции конфи                | гурации                                                            |                      |          | ?     | $\times$ |
|----------------------------|--------------------------------------------------------------------|----------------------|----------|-------|----------|
| СОМ порт                   | Удаление логов                                                     |                      |          |       |          |
| Лог-файл                   | Удалить старые лог-файлы                                           |                      |          |       |          |
| <b>1</b>                   | 🗌 После хранения файлов                                            | 10                   | Дней     | Ì     | $\sim$   |
| Формирование<br>лог-файлов | 🗌 При превыш.числа файлов                                          | 10                   |          |       |          |
|                            | Если Вы включили обе настройки,<br>при выполнении любого из услови | , лог-файлы (<br>ий. | будут уд | алять | ся       |
| Настройка<br>доступа       |                                                                    |                      |          |       |          |
| Удаление<br>логов          |                                                                    |                      |          |       |          |
|                            |                                                                    |                      |          |       |          |
| Прочее                     |                                                                    |                      |          |       |          |
| Модули                     |                                                                    |                      |          |       |          |
|                            |                                                                    | OK                   |          | ятΟ   | иена     |
|                            | . 16.                                                              |                      |          |       |          |

### 5.3.4 CSV

.

-

| CSV.   |     | ,            |     |
|--------|-----|--------------|-----|
| Excel- | CSV | •            | CSV |
| :      |     | н            |     |
| "      |     | <br>OPC 111. |     |

| Опции конфи                                                                                                    | гурации                                                                      |                             |                              |                      |                                    |                                | ?       | ×      |
|----------------------------------------------------------------------------------------------------|------------------------------------------------------------------------------|-----------------------------|------------------------------|----------------------|------------------------------------|--------------------------------|---------|--------|
| Настройки ОРС                                                                                                    | Формиро                                                                      | вани                        | е ло                         | ог-о                 | файло                              | в                              |         |        |
| Лог-файл                                                                                                    |                                                                              |                             |                              |                      |                                    |                                |         |        |
| e de la companya de la companya de l | Тип файла                                                                    | CSV file                    | e loggin                     | g (op                | occsvlog.d                         | ll)                            |         | ~      |
| LOG                                                                                                    | Смена имен лог                                                               | г-файло                     | ов для і                     | полу                 | ченных да                          | анных                          |         | ~      |
| лог-файлов                                                                                                    | 🗹 Ф ормирова                                                                 | ать фа                      | йлы л                        | ого                  | в на дис                           | ке                             |         |        |
|                                                                                                    | Записывать в                                                                 | в лог-ф                     | айл дл:                      | я пол                | лученных,                          | данных                         |         |        |
|                                                                                                    | Запись в лог                                                                 |                             | 3                            | Запи                 | сь в лог п                         | еред обра                      | боткой  | $\sim$ |
| Настройка<br>доступа                                                                                                    | Расположение<br>файлов                                                       | C:                          | \Logs\                       |                      |                                    |                                |         |        |
| A,                                                                                                    | Новый файл                                                                   | E                           | жеднев                       | но                   |                                    |                                |         | ~      |
|                                                                                                    | E                                                                            | s 0                         | :00:00                       |                      | *                                  |                                |         |        |
| Удаление<br>логов                                                                                                    | Префикс/расши                                                                | рен. Фа                     | айла                         | [                    | data                               |                                |         | log    |
|                                                                                                    | Ограничить разн                                                              | мер О                       |                              | *                    | $\kappa \bar{B} a \sim$            | Очистит                        | ь файл  | $\sim$ |
|                                                                                                    | <ul> <li>Добавить зна</li> <li>Добавить ног</li> <li>Записывать ,</li> </ul> | ачения<br>мер ис<br>дату/вр | даты/е<br>точника<br>ремя пе | арем<br>адан<br>аред | іени в имя<br>нных к им<br>записью | я файла<br>ени файла<br>данных | I       |        |
| Прочее                                                                                                    | Перезаписыв                                                                  | зать су                     | ществу                       | ющи                  | ие файлы                           |                                |         |        |
| Модули                                                                                                    |                                                                              |                             |                              |                      |                                    | Доп                            | олнител | њно    |
| ОК Отмена                                                                                                    |                                                                              |                             |                              |                      |                                    |                                |         |        |
|                                                                                                    | . 1                                                                          | 7.                          | C                            | sv                   |                                    |                                |         |        |

"CSV" ( . 18).

"

| ?       | ×                   |
|---------|---------------------|
|         |                     |
|         |                     |
|         |                     |
|         |                     |
|         |                     |
|         |                     |
|         |                     |
| :SS.ZZZ |                     |
|         |                     |
|         |                     |
|         | <b>?</b><br>:SS.ZZZ |

"

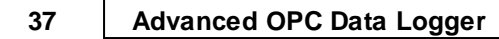

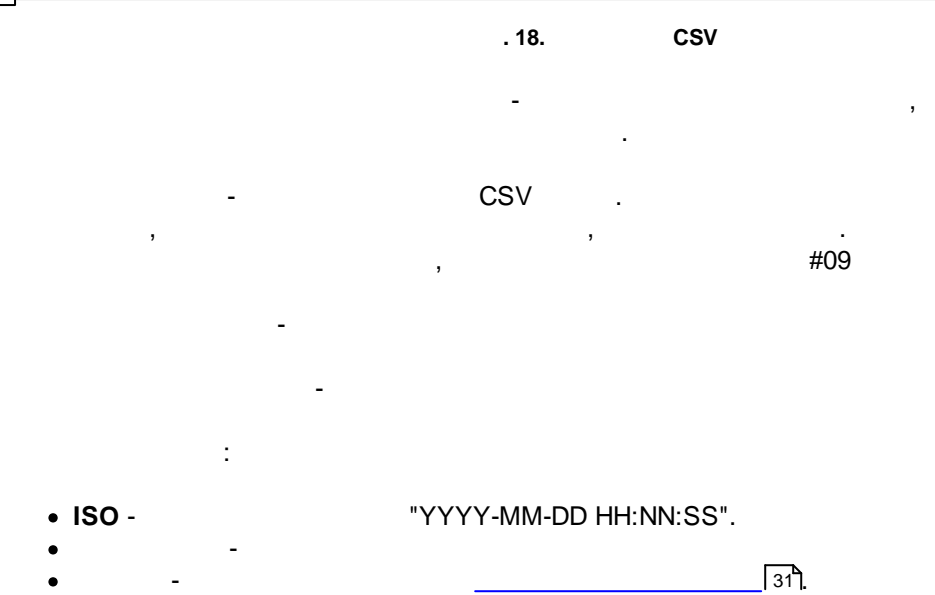

## 5.4

5.4.1

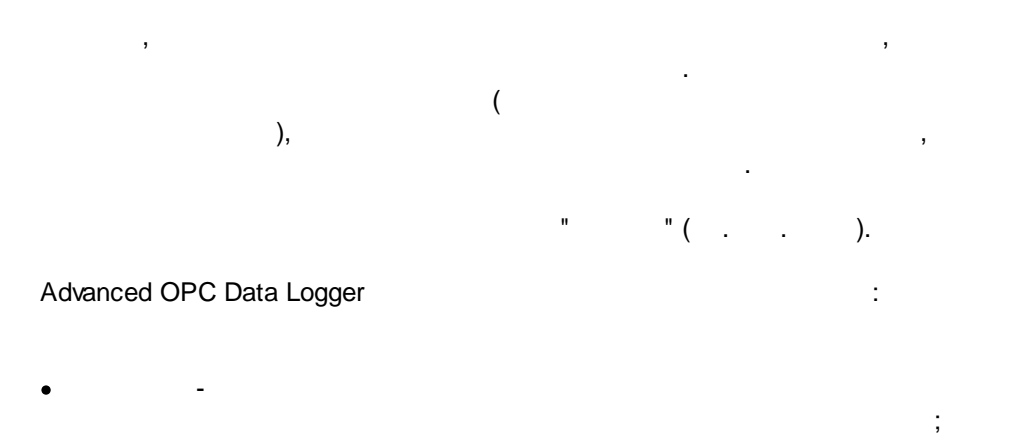

- , , , Excel ;
   ( . 5.1.3) -Advanced OPC Data Logger. , " - " "
  - · , , , . . .

| Настройки ОРС<br>Лог-файл Прочее Модули  Модули   Модули                                                                                                    | Опции конфи                 | гурации                                               |                    | ?          | ×    |
|----------------------------------------------------------------------------------------------------|-----------------------------|-------------------------------------------------------|--------------------|------------|------|
| Лог-файл         Выберите модули фильтрации данных           Прочес         Название модуля         Версия           Модули         Даувание модуля         Версия           Даувание модуля         Версия         1           Даувание модуля         Версия         1           Даувание модуля         Версия         1           Даувание модуля         Версия         1           Даувание модуля         Версия         4.0.30.131           Даувание модуля         Версия         4.0.30.131           Даувание модуля         Версия         4.0.36.131           Дауванных         Версия         4.0.36.131           Дауванных         Верх         Вниз         Имариа           Верх         Вниз         Помощь         Настроить           Верх         Вниз         ОК         Отмена | Настройки ОРС               | Запрос Анализ Фильтрация                              |                    |            |      |
| Прочее       Название модуля       Версия         Модули       Aggregation (aggregator.dll)       4.0.30.131         Deadband (deadband.dll)       4.0.29.131         Deadbands (deadband.dll)       4.0.36.131         Версия       4.0.36.131         Фильтрация       Которт<br>данных         Обработка<br>событий       Вверх         Вверх       Вниз         ОК       Отмена                                                                                                    | Лог-файл                    | Выберите модули фильтрации данных                     |                    |            |      |
| Модули         Aggregation (aggregator.dll)         4.0.30.131           Deadband (deadband.dll)         4.0.29.131           Banpoc Aнализ         4.0.36.131           Фильтрация         Expressions (expressions.dll)         4.0.36.131           Вверх         Вниз         Помощь         Настроить           ОК         Отмена                                                                                                    | Прочее                      | Название модуля                                       | Версия             | a          |      |
| Вверх Вниз ОК Отмена                                                                                                    | Модули                      | Aggregation (aggregator.dll)                          | 4.0.30.            | 131        |      |
| Экспорт<br>данных<br>Обработка<br>событий<br>Вверх Вниз Помощь Настроить<br>ОК Отмена                                                                                                    | Запрос Анализ<br>Фильтрация | Deadband (deadband.dll) Expressions (expressions.dll) | 4.0.29.<br>4.0.36. | 131<br>131 |      |
| Обработка<br>событий<br>Вверх Вниз Помощь Настроить<br>ОК Отмена                                                                                                    | Экспорт<br>данных           |                                                       |                    |            |      |
| Вверх Вниз Помощь Настроить ОК Отмена                                                                                                    | Обработка<br>событий        |                                                       |                    |            |      |
| ОК Отмена                                                                                                    |                             | Вверх Вниз Пом                                        | ощь                | Настро     | оить |
|                                                                                                    |                             | 0                                                     | к                  | Отме       | жа   |

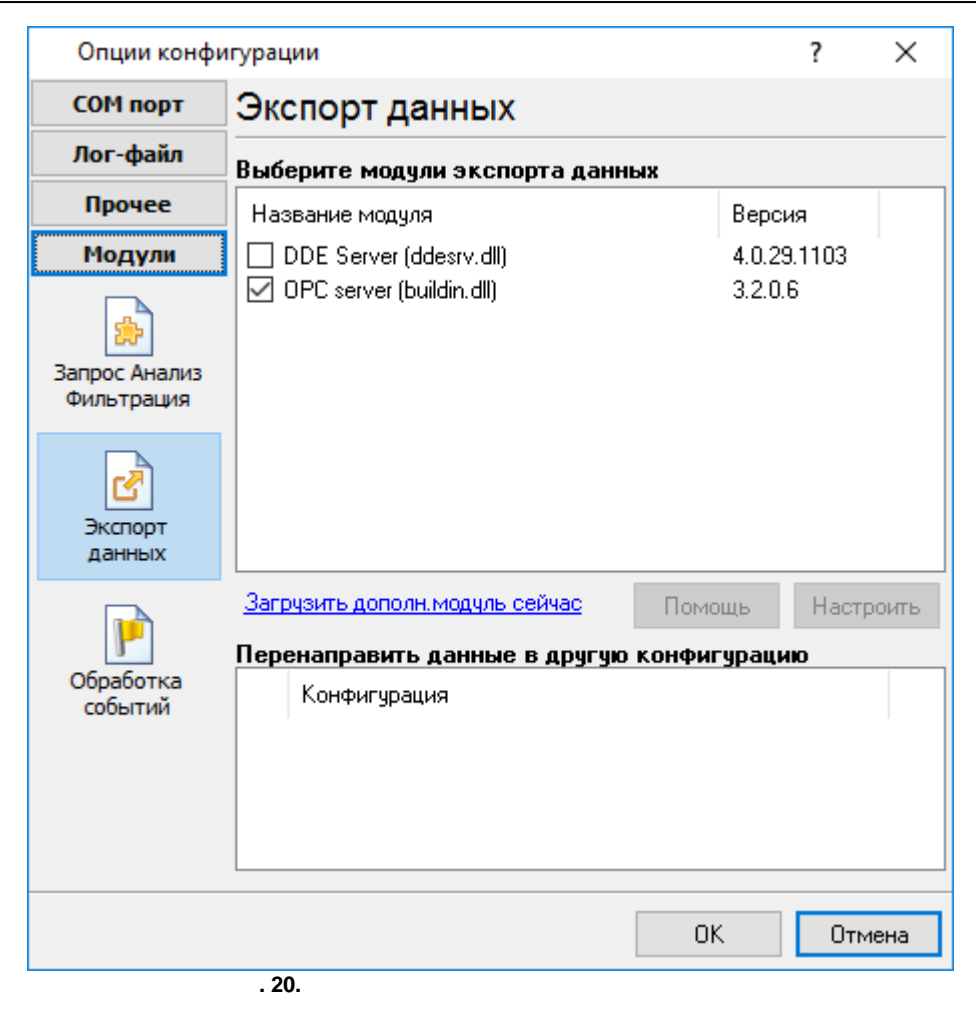

| Опции конфи                                                              | гурации                          |        | ?       | ×    |
|--------------------------------------------------------------------------|----------------------------------|--------|---------|------|
| СОМ порт                                                                 | Обработка событий                |        |         |      |
| Лог-файл                                                                 | Выберите модули обработки событи | Й      |         |      |
| Прочее                                                                   | Название модуля                  | Bep    | сия     |      |
| Модули                                                                   | Events notification (events.dll) | 4.0.3  | 39.1103 | ·    |
| Запрос Анализ<br>Фильтрация<br>Экспорт<br>данных<br>Обработка<br>событий | ☐ Internet sharing (ishare.dll)  | 4.u.,  | 29.1110 |      |
|                                                                          | Загрузить дополн. модуль сейчас  | Томощь | Настр   | оить |
|                                                                          |                                  | OK     | Отм     | ена  |

. 21.

'n

"OK".

# 5.5

41

5.5.1

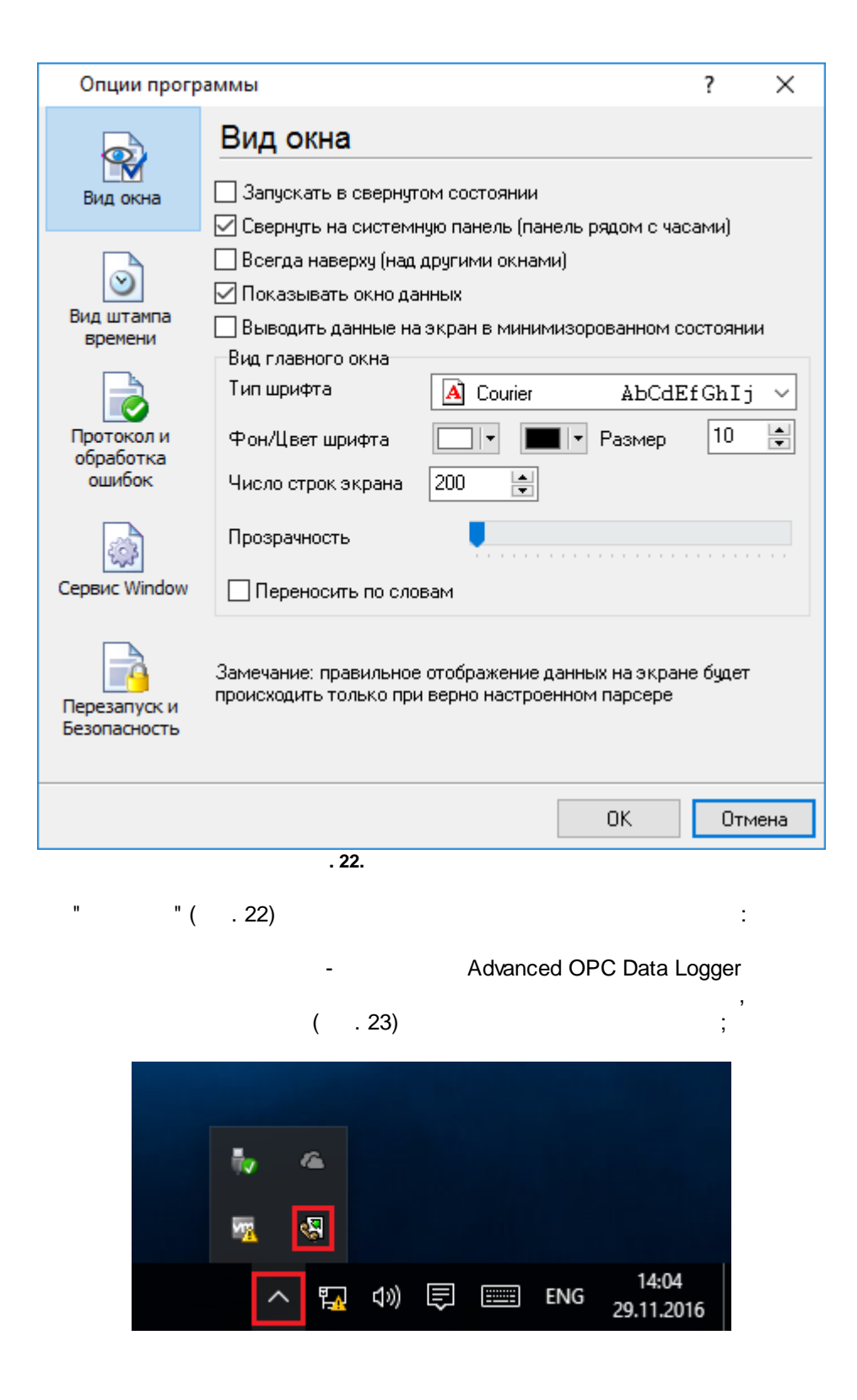

.

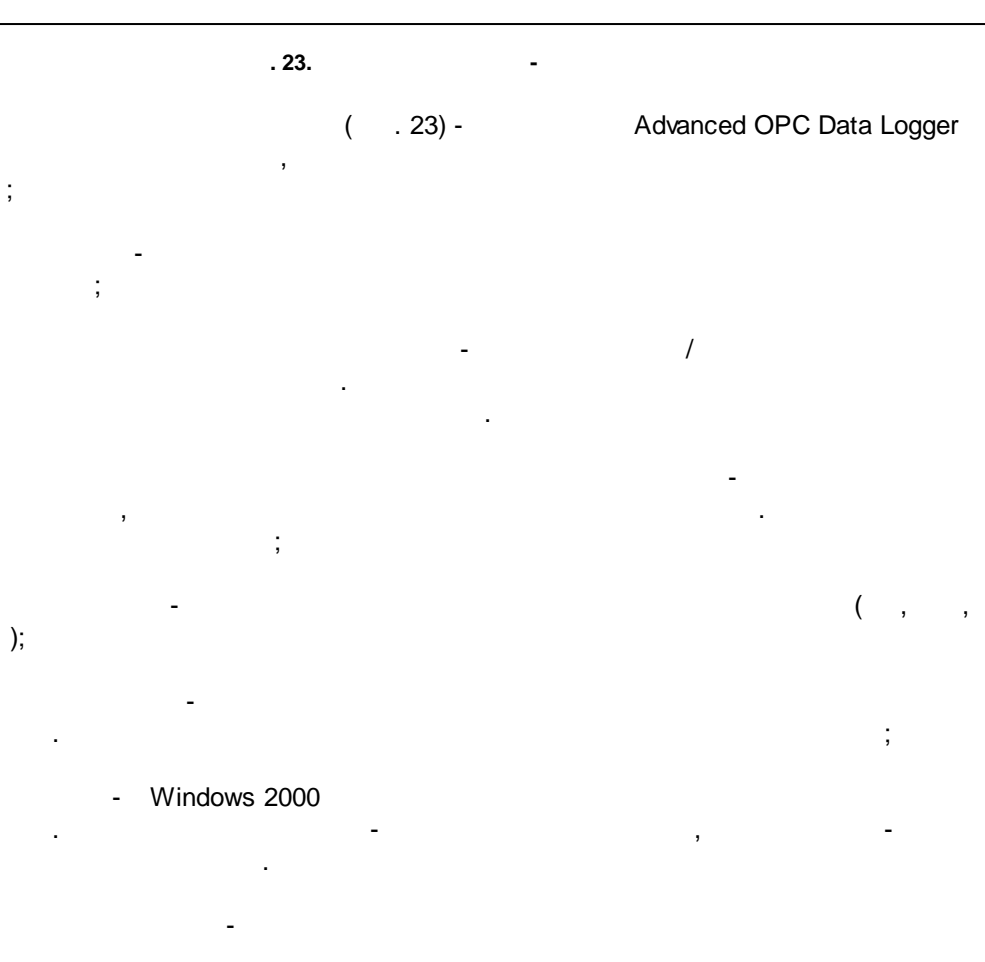

· · ·

5.5.2

( . 24)

| Опции прогр                                                | аммы                                                                                               |                         | Ĩ        | ?         | ×  |
|------------------------------------------------------------|----------------------------------------------------------------------------------------------------|-------------------------|----------|-----------|----|
| Вид окна                                                   | Вид штампа времени<br>Символы префикса/суффикса для вывода и<br>экран                              | на                      | <        | >         |    |
| Вид штампа<br>времени<br>Протокол и<br>обработка<br>ошибок | Режим отображения<br>По умолчанию Unix syslog Другое Шрифт Цвет шрифта Накл                        | ) НН:NI<br>ный<br>онный | N:SS.ZZ  | 72        |    |
| Сервис Window                                              | <ul> <li>Добавлять признак направления данных</li> <li>Добавлять идент. к метки времени</li> </ul> | ×                       |          |           |    |
| Перезапуск и<br>Безопасность                               | Предпросмотр:<br><20161129085836.999>                                                              |                         |          |           |    |
|                                                            |                                                                                                    | OK                      |          | Отме      | на |
| -                                                          | . 24.<br>-<br>                                                                                     |                         |          |           |    |
|                                                            | TX RX                                                                                              |                         | ,<br>, ( | ,<br>COM1 |    |

.

.

,

|       | ( | ). | , |     | п    |
|-------|---|----|---|-----|------|
|       |   | ,  |   | ( . | 25). |
|       |   | ,  |   |     | .+   |
| .log. |   |    |   |     |      |

|   | Опции програ                      | аммы                                                                    |                                                   |                                            | ?            | ×  |
|---|-----------------------------------|-------------------------------------------------------------------------|---------------------------------------------------|--------------------------------------------|--------------|----|
|   |                                   | Протокол и обр                                                          | работка                                           | ошибок                                     |              |    |
|   | Вид окна                          | Сообщения программы<br>Запрос данных<br>Парсер данных<br>Экспорт данных | Категоря: С<br>Протокол<br>И Окно                 | ообщения прогр<br>ошибок<br>Фа             | раммы<br>айл |    |
|   | Вид штампа<br>времени             | Прочее                                                                  | Протокол<br>🗹 Окно                                | предупреждени<br>Фа                        | й<br>эйл     |    |
|   | Протокол и<br>обработка<br>ошибок |                                                                         | Протокол<br>🗹 Окно                                | информации<br>ПФа                          | айл          |    |
|   | Сервис Window                     | Макс. размер проток<br>Чистить протокол при<br>Не показывать сообще     | ола (Кб) (О - н<br>запуске прогр<br>ения в необра | е ограничивать<br>раммы<br>аботанных исклі | ) 1024       |    |
|   | Перезапуск и<br>Безопасность      | Перезапуск программи                                                    | ы при исключ                                      | ениях                                      |              |    |
|   |                                   |                                                                         |                                                   | OK                                         | Отме         | на |
| Ľ |                                   | . 25.                                                                   |                                                   |                                            |              |    |
| ł | OPC Data Logger 3- :              |                                                                         |                                                   |                                            |              |    |

Advanced OPC Data Logger

- •
- -
- ; • -

;

:

,

,
 ,
 ,
 ,
 ,
 ,
 ,
 ,
 ,
 ,
 ,
 ,
 ,
 ,
 ,
 ,
 ,
 ,
 ,
 ,
 ,
 ,
 ,
 ,
 ,
 ,
 ,
 ,
 ,
 ,
 ,
 ,
 ,
 ,
 ,
 ,
 ,
 ,
 ,
 ,
 ,
 ,
 ,
 ,
 ,
 ,
 ,
 ,
 ,
 ,
 ,
 ,
 ,
 ,
 ,
 ,
 ,
 ,
 ,
 ,
 ,
 ,
 ,
 ,
 ,
 ,
 ,
 ,
 ,
 ,
 ,
 ,
 ,
 ,
 ,
 ,
 ,
 ,
 ,
 ,
 ,
 ,
 ,
 ,
 ,
 ,
 ,
 ,
 ,
 ,
 ,
 ,
 ,
 ,
 ,
 ,
 ,
 ,
 ,
 ,
 ,
 ,
 ,
 ,
 ,
 ,
 ,
 ,
 ,
 ,
 ,
 ,
 ,
 ,
 ,
 ,
 ,
 ,
 ,
 ,
 ,
 ,
 ,
 ,
 ,
 ,
 ,
 ,
 ,
 ,
 ,
 ,
 ,
 ,
 ,
 ,

#### Advanced OPC Data Logger

, " ".

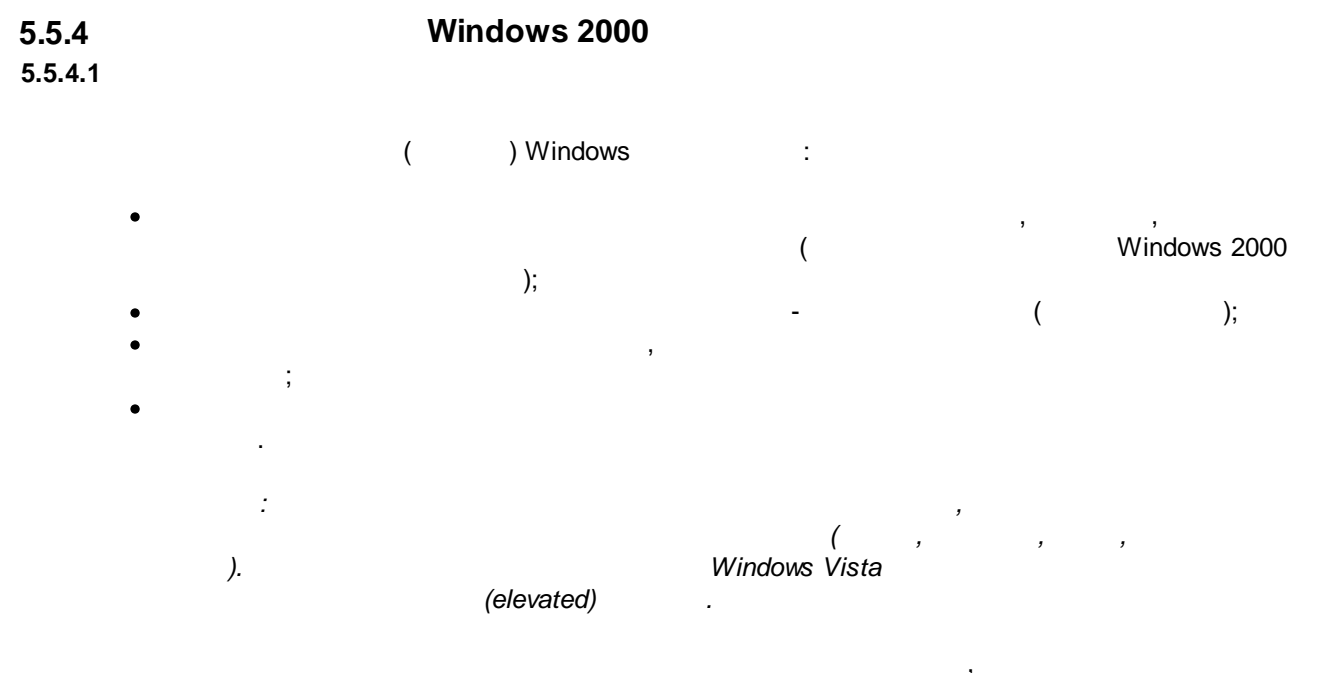

" " Windows" ( . 26).

.

| ondiminiport                 | раммы                                                                                                    |                                                                          |                                                                                                    |                               | ?                    | ×            |
|------------------------------|----------------------------------------------------------------------------------------------------|--------------------------------------------------------------------------|----------------------------------------------------------------------------------------------------|-------------------------------|----------------------|--------------|
|                              | Cервис Windo                                                                                                    | w                                                                        |                                                                                                    |                               |                      |              |
| Вид окна                     | 🗹 Использовать как се                                                                                                    | рвис                                                                     |                                                                                                    |                               |                      |              |
|                              | Параметры сервиса                                                                                                    |                                                                          |                                                                                                    |                               |                      |              |
|                              | Тип запуска                                                                                                    | -                                                                        | -                                                                                                  |                               |                      |              |
| $\overline{\mathbf{i}}$      | Автомат                                                                                                    | 🔘 Вручну                                                                 | ю С                                                                                                | ) Отклю                       | чено                 |              |
| Вид штампа                   | Взаимодействовать                                                                                                    | ь с рабочи                                                               | ім столом                                                                                          |                               |                      |              |
|                              | Замечание: Интеракти<br>завершении сеанса                                                                                                    | вный сері                                                                | вис будет пере                                                                                     | езапуще                       | ен при               |              |
| Протокол и                   | Программа зависит с                                                                                                    | т служб                                                                  | Зависящие с                                                                                        | лужбы                         |                      |              |
| обработка                    | Запускать службу пос.                                                                                                    | ле выбраї                                                                | ных служб                                                                                          | -                             |                      |              |
| Сервис Window                | Silicon Image HBA \ Skype Updater [Sky Sony PC Companior SQL Server (SQLEX SQL Server Agent (SQL Server Browser) SQL Server Works 1/6                  | Wakeup U<br>peUpdate<br>r [Sony PC<br>PRESS]  <br>SQLEXPRI<br>r [SQLBrow | tility [SiHbaWał<br>]<br>Companion]<br><mark>MSSQL\$SQLE</mark><br>SSS [SQLAger<br>vser]<br>(iter] | keupSer<br>KPRESS<br>ht\$SQLE | vice]<br>]<br>XPRESS | ^            |
|                              |                                                                                                    |                                                                          |                                                                                                    |                               |                      |              |
| Перезапуск и<br>Безопасность | Start Menu Logon M     Steam Client Service     Superfetch [SysMair     Top Com Bridge serv     Te Service (Te Service)                                | lanager [S<br>e [Steam C<br>n]<br>vice [TcpC<br>vice]                    | tart Menu Logo<br>lient Service]<br>comBridge]                                                     | n Manaj                       | ger]                 | *            |
| Перезапуск и<br>Безопасность | Start Menu Logon M<br>Steam Client Service<br>Superfetch [SysMair<br>Top Com Bridge serv                                                               | lanager (S<br>e (Steam C<br>1)<br>vice (TopC                             | tart Menu Logo<br>lient Service]<br>comBridge]<br>Ok                                               | n Manai                       | ger]<br>Отме         | ✓            |
| Перезапуск и<br>Безопасность | Start Menu Logon M<br>Steam Client Service<br>Superfetch [SysMair<br>Top Com Bridge serv<br>Te Service ITe Service<br>. 26.                            | lanager (S<br>e (Steam C<br>)]<br>vice (TcpC                             | tart Menu Logo<br>lient Service]<br>comBridge]<br>Ok                                               | n Manaj                       | ger]<br>Отма         | <b>v</b>     |
| Перезапуск и<br>Безопасность | Start Menu Logon M<br>Steam Client Service<br>Superfetch [SysMair<br>Top Com Bridge serv<br>Te Service ITe Serv<br>. 26.                               | lanager (S<br>e (Steam C<br>)]<br>vice (TcpC                             | tart Menu Logo<br>lient Service]<br>comBridge]<br>Ok                                               | n Mana                        | ger)<br>Отм          | •            |
| Перезапуск и<br>Безопасность | Start Menu Logon M<br>Steam Client Service<br>Superfetch [SysMair<br>Top Com Bridge serv<br>Te Service ITe Service<br>. 26.                            | lanager (S<br>e (Steam C<br>n)<br>vice (T cpC<br>vice1                   | tart Menu Logo<br>lient Service]<br>comBridge]<br>Ok                                               | n Mana                        | ger]<br>Отм          | ж            |
| Перезапуск и<br>Безопасность | Start Menu Logon M<br>Steam Client Service<br>Superfetch [SysMair<br>Top Com Bridge serv<br>Te Service (Te Service)<br>. 26.                           | lanager (S<br>e (Steam C<br>n)<br>vice (TcpC                             | tart Menu Logo<br>lient Service]<br>ComBridge]                                                     | n Mana                        | ger)<br>Отм<br>Wi    | ена<br>ndows |
| Перезапуск и<br>Безопасность | Start Menu Logon M Steam Client Service Superfetch [SysMair Top Com Bridge serv Te Service ITe Serv . 26. ;                                            | lanager (S<br>e (Steam C<br>1)<br>vice (TcpC                             | tart Menu Logo<br>lient Service]<br>comBridge]<br>Oł                                               | n Mana                        | ger]<br>Otm<br>Wi    | ена<br>ndows |
| Перезапуск и<br>Безопасность | Start Menu Logon M<br>Steam Client Service<br>Superfetch [SysMair<br>Top Com Bridge serv<br>Te Service (Te Serv<br>26.<br>;                            | lanager (S<br>e (Steam C<br>n)<br>vice (TcpC<br>ical                     | tart Menu Logo<br>lient Service]<br>comBridge]<br>Ok                                               | n Mana                        | ger]<br>Отм<br>Wi    | ена<br>ndows |
| Перезапуск и<br>Безопасность | Start Menu Logon M Steam Client Service Superfetch [SysMair Top Com Bridge serv Ta Service (Ta Serv . 26. ; ;                                          | lanager (S<br>e (Steam C<br>n)<br>vice (TcpC<br>vice1                    | tart Menu Logo<br>lient Service]<br>comBridge]                                                     | n Mana                        | ger]<br>Отм<br>Wi    | ndows        |
| перезапуски<br>Безопасность  | Start Menu Logon M<br>Steam Client Service<br>Superfetch [SysMair<br>Top Com Bridge serv<br>Te Service (Te Service<br>;<br>;<br>;<br>;<br>;<br>Windows | lanager [S<br>e [Steam C<br>n]<br>vice [TcpC<br>ical                     | tart Menu Logo<br>lient Service]<br>comBridge]                                                     | n Mana                        | ger]<br>Отм<br>;     | ена<br>ndows |

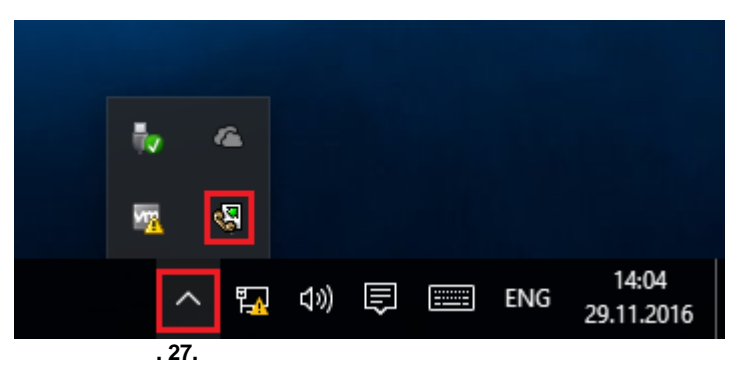

Advanced OPC Data Logger, " " ( . 26)

, """ ( . 28).

.

| 🔍 Службы                      |                              |            |             | _              |              |   |
|-------------------------------|------------------------------|------------|-------------|----------------|--------------|---|
| <u>Ф</u> айл <u>Д</u> ействие | <u>В</u> ид <u>С</u> правка  |            |             |                |              |   |
| 🗢 🔿 📊 🗐 🤇                     | à 🗟 🛛 🖬 🕨 🔲 II ID            |            |             |                |              |   |
| 🔍 Службы (локалы              | Имя ^                        | Описание   | Состояние   | Тип запуска    | Вход от имен | ^ |
|                               | 🖏 Advanced Serial Data Logge | Logging of |             | Автоматиче     | Локальная си |   |
|                               | 🍓 BranchCache                | Эта служб  |             | Вручную        | Сетевая служ |   |
|                               | CDPSvc                       | CDPSvc     |             | Вручную        | Локальная сл |   |
|                               | CoreMessaging                | Manages c  | Выполняется | Автоматиче     | Локальная сл |   |
|                               | 🖏 DataCollectionPublishingSe | The DCP (  |             | Вручную (ак    | Локальная си |   |
|                               | 🧠 DHCP-клиент                | Регистрир  | Выполняется | Автоматиче     | Локальная сл |   |
|                               | 🤹 dmwappushsvc               | Служба м   | Выполняется | Автоматиче     | Локальная си |   |
|                               | 🥋 DNS-клиент                 | Служба D   | Выполняется | Автоматиче     | Сетевая служ |   |
|                               | 🍓 embeddedmode               | Embedded   |             | Вручную (ак    | Локальная си | ¥ |
|                               | <                            |            |             |                | >            |   |
| < >                           | Расширенный Стандартный      | /          |             |                |              |   |
|                               |                              |            |             |                |              |   |
|                               | . 28.                        | (          | Windows 200 | 0)             |              |   |
|                               |                              | 2          | 0.0         | alaggaranyaya  |              |   |
| opologgor ovo (               |                              |            | - ope       | ologgeistv.exe |              |   |

opclogger.exe ( . 29).

2 - opcloggersrv. Advanced OPC Data Logger Advanced OPC Data Logger, srvany.exe

.

| 🔯 Диспетчер задач — 🗆 🗙                    |                           |           |        |        |       |  |  |
|--------------------------------------------|---------------------------|-----------|--------|--------|-------|--|--|
| <u>Ф</u> айл <u>П</u> араметры <u>В</u> ид |                           |           |        |        |       |  |  |
| Процессы                                   | Пользовате                | ey • •    |        |        |       |  |  |
|                                            | ^                         |           | 8%     | 23%    |       |  |  |
| Имя                                        |                           | Состояние | ЦП     | Память |       |  |  |
| Прилож                                     | ения (1)                  |           |        |        | ^     |  |  |
| > 👰 Дис                                    | петчер задач              |           | 1,7%   | 8,5 MB | 0,    |  |  |
| Фоновы                                     | е процессы (27)           |           |        |        |       |  |  |
| 🧟 Adv                                      | anced Serial Data Logge   | r - L     | 0%     | 8,7 MB |       |  |  |
| > 🕅 Adv                                    | anced Serial Data Logge   | r - L     | 0%     | 0,7 MB |       |  |  |
| 📧 App                                      | lication Frame Host       |           | 0%     | 2,0 MB |       |  |  |
| > 📧 COI                                    | M Surrogate               |           | 0%     | 2,4 MB |       |  |  |
| 🔳 Mic                                      | rosoft Compatibility Tele | eme       | 0%     | 1,3 ME |       |  |  |
| Microsoft OneDrive (32 bit)                |                           | 0%        | 2,8 MB |        |       |  |  |
| Run                                        | time Broker               |           | 0%     | 5.0 ME | >     |  |  |
| Меньше Снять задачу                        |                           |           |        |        | адачу |  |  |

. 29.

;

:

;

,

.

### opcloggersrv.exe

;

- /? -
- /l -
- /A -
- /D -
- /R -

### 5.5.4.2 Windows Vista

Windows Vista

.

,

;

48

Windows. • : Interactive Services Detection • : UI0Detect • : UI0Detect.exe • : • : %windir%\system32\UI0Detect.exe • : 1. Home Basic: 2. Home Premium: 3. Business: 4. Enterprise:

.

5. Ultimate:

5.5.5

( . 30).

,

.

| Опции програ                                                                | іммы                                                                                                    | ?   | ×    |
|-----------------------------------------------------------------------------|----------------------------------------------------------------------------------------------------|-----|------|
| Вид окна                                                                    | Перезапуск и Безопасность<br>Автоматический перезапуск<br>Отключен                                                                                                    |     |      |
| 0                                                                           | ОВ задан. время 1:00:00                                                                                                    |     |      |
| Вид штампа<br>времени<br>Протокол и<br>обработка<br>ошибок<br>Сервис Window | Безопасность<br>✓ Защитить паролем<br>Защищенные паролем операции<br>Изменение настроек программы<br>Выход из программы<br>Добавление конфигурации<br>✓ Создание резервной копии<br>Ø Восстановление из резервной копии<br>Переключение источников данных |     |      |
| Перезапуск и<br>Безопасность                                                | OK                                                                                                    | Οτι | мена |
|                                                                             | . 30.                                                                                                    | _   |      |

"

.

,

",

6 6.1 ?

- .

support@aggsoft.ru.

SoftIce

, . .